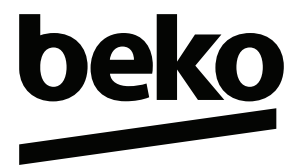

# EFT-POS ÖZELLİKLİ YENİ NESİL YAZARKASA

Kullanma Kılavuzu

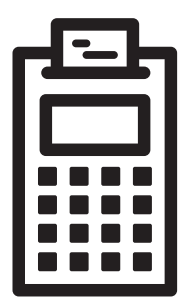

220 TR

# Lütfen önce bu kılavuzu okuyun!

Değerli Müşterimiz,

Bu ürününü tercih ettiğiniz için teşekkür ederiz. Yüksek kalite ve teknoloji ile üretilmiş olan ürününüzün size en iyi verimi sunmasını istiyoruz. Bunun için, bu kılavuzun tamamını ve verilen diğer belgeleri ürünü kullanmadan önce dikkatle okuyun ve bir başvuru kaynağı olarak saklayın. Ürünü başka birisine verirseniz, kullanma kılavuzunu da birlikte verin. Kullanma kılavuzunda belirtilen tüm bilgi ve uyarıları dikkate alarak talimatlara uyun.

# Semboller ve açıklamaları

Kullanma kılavuzunda şu semboller yer almaktadır:

| 1                   | Önemli bilgiler veya kullanımla ilgili<br>faydalı ipuçları. |
|---------------------|-------------------------------------------------------------|
| $\underline{\land}$ | Can ve mal açısından tehlikeli<br>durumlara karşı uyarı.    |
|                     | Elektrik çarpmasına karşı uyarı.                            |

Ambalaj atığını evsel veya diğer atıklarla birlikte atmayın, yerel otoritenin belirttiği ambalaj toplama noktalarına atın.

Bu ürün, çevreye saygılı modern tesislerde doğaya zarar vermeden üretilmiştir.

PCB İçermez.

## İçindekiler

| 1 Önemli Güvenlik ve Çevre ve Taşımacılık Talimatları3        |
|---------------------------------------------------------------|
| 1.1 Genel güvenlik                                            |
| 1.2 Kullanım amacı                                            |
| 1.3 Çocuk güvenliği4                                          |
| 1.4 AEEE Yönetmeliğine Uyum ve Atık ürünün elden çıkarılması4 |
| 1.5 ADR ve Tehlikeli Malların Karayolu İle Taşınması Hakkında |
| Yönetmeliğine Uyum ve Atık Ürünün Elden Çıkartılması4         |
| 1.6 Ambalaj bilgisi                                           |
| 1.7 Yetkili satıcılar için servis bilgileri5                  |
| 1.8 Arayüz Kriteri                                            |
| 2 Yazarkasanız 6                                              |
| 2.1 Genel Görünüm ve Bağlantılar                              |
| 2.2 Ekran ve Açıklamaları                                     |

| En dener deranam ve bagianalar |
|--------------------------------|
| 2.2 Ekran ve Açıklamaları      |
| 2.3 Tuş Takımı ve açıklamaları |
| 2.4 Ürün Fişi                  |
| 2.5 Diğer Bilgiler             |
|                                |

## 3 Kurulum ve Ön Hazırlık

| 3.1 Kurulum                                           |
|-------------------------------------------------------|
| 3.2 Enerji tasarrufuyla ilgili yapılması gerekenler11 |
| 3.3 Yazarkasanın günlük kullanımı                     |
| 3.4 Fiş Rulosunun Takılması11                         |
| 3.5 Kağıt sıkışıklığının giderilmesi                  |
| 3.6 Yazarkasanın Açılıp / Kapatılması                 |
| 3.7 Tuş Kilidi                                        |
| 3.8 Çekmecenin manuel açılması11                      |
|                                                       |

## 4 Cihaz Menüleri

| 4.1 Cihaz konumları           |
|-------------------------------|
| 4.2 Ana Menü                  |
| 4.3 Raporlar Menüsü12         |
| 4.4 Program Menüsü13          |
| 4.5 Ayarlar Menüsü            |
| 4.6 Kasiyer Değiştir Menüsü14 |
| 4.7 POS İşlemleri Menüsü      |
| 4.8 Faturalı Satış14          |

## 5 Programlama

| 5   | Programlama                                   | 15 |
|-----|-----------------------------------------------|----|
| 5.1 | Vergi tablosunun programlanması (KDV)         | 15 |
| 5.2 | Kısım'ların programlanması                    | 15 |
| 5.3 | PLU'ların programlanması                      | 16 |
| 5.4 | Karakter Girişi ve Başlık programlama         | 17 |
| 5.5 | İndirim / Arttırım oranlarının programlanması | 17 |
| 5.6 | Fiş Limitinin programlanması                  | 18 |
| 5.7 | Ek Bilgiler                                   | 18 |
| 6   | Satus İslamlari                               | 10 |

| 1 |
|---|
| ) |
| ) |
| ) |
| ) |
| ) |
| ) |
|   |

| 6.6 Satış Fişi İptali                         |
|-----------------------------------------------|
| 6.7 Ödeme Şekilleri                           |
| 6.8 Karma Ödeme                               |
| 6.9 İndirim / Artırım'ın Satışta Kullanılması |
| 6.10 PLU'ların Satışta Kullanılması           |
| Eczaneler için Muayene Katkı Payı Düzenlemesi |
| Döviz ile Ödeme işlemi                        |
| Faturalı Satış - Avans                        |
| Fatura Tahsilat Bilgi Fişi                    |

## 7 Raporlar

11

12

| 7 Raporlar 2                                    | 26 |
|-------------------------------------------------|----|
| 7.1 Z Raporu (Günlük Satış Raporu)              | 26 |
| 7.2 ZZ Raporu (Peryodik Satış Raporu)2          | 26 |
| 7.3 Z PLU Raporu (PLU Satış Raporu)             | 27 |
| 7.4 X Raporu (X Günlük Satış Raporu)            | 27 |
| 7.5 XX Raporu (Peryodik Satış Raporu)           | 28 |
| 7.6 X PLU Raporu (PLU Satiş Raporu)             | 28 |
| 7.7 Elekronik Kayıt Ünitesi Detay Raporu        | 29 |
| 7.8 Z NO / FİŞ NO Aralığına Göre EKÜ Dökümü     | 29 |
| 7.9 TARİH / SAAT Aralığına Göre EKÜ Dökümü      | 29 |
| 7.10 Z Numarasına Göre Z Raporu EKÜ Dökümü      | 29 |
| 7.11 Tarihe Göre Z Raporu EKÜ Dökümü            | 30 |
| 7.12 İki Z Numarası Arasında Mali Hafıza Raporu | 30 |
| 7.13 İki Tarih Arasında Mali Hafıza Raporu      | 30 |
| 7.14 Güncel Dönem Mali Hafıza Raporu            | 30 |
| 7.15 Geçmiş Dönem Mali Hafıza Raporu            | 30 |
| 7.16 Mali Hafıza Fiş Özet Raporu                | 30 |
| 7.17 Katkı Payı Fis Özet Raporu                 | 31 |
| 7.18 Döviz Fiş Özet Raporu                      | 31 |

## 8 Avarlar

| 8   | Ayarlar                                    | 32 |
|-----|--------------------------------------------|----|
| 8.1 | Elektronik Kayıt Ünitesinin Değiştirilmesi | 32 |
| 8.2 | Kasiyer Hesapları                          | 33 |
| 8.3 | Kasiyer Hesabının Değiştirilmesi           | 33 |
| 8.4 | Tuş Takımı                                 | 34 |
| 8.5 | Sistem Ayarları                            | 34 |
| 8.6 | Kupon Tanımı                               | 35 |
| 8.7 | Barkod Okuyucu Kullanımı                   | 35 |
| 8.8 | Otomatik Gün Sonu Saati Menüsü             | 35 |
| 9   | Pilin Sökülüp, Takılması                   | 36 |
| 9.1 | Pilin Sökülmesi                            | 36 |
| 9.2 | Pilin Takılması                            | 36 |
| 10  | Bakım ve Temizlik                          | 37 |
| 11  | Sorun Giderme                              | 38 |
| 11  | Hizmet talebinin değerlendirilmesi         | 40 |
| 13  | Uygunluk Beyanı                            | 41 |
| 14  | Müşteri Hizmetleri                         | 42 |

# 1 Önemli Güvenlik ve Çevre ve Taşımacılık Talimatları

Bu bölümde, ürün ve içerisinde yer alan pilin (Li-İon) kullanım ve/veya taşınması sırasında oluşabilecek kişisel yaralanma, ürün kaybı ya da maddi hasar tehlikelerini önlemeye yardımcı olacak güvenlik talimatları yer almaktadır.

## 1.1 Genel güvenlik

- Yazarkasanızı satın aldığınızda direkt olarak kullanmanız mümkün değildir. Kullanım öncesi firma bilgilerinin ve programların yapılabilmesi için en yakın Yetkili Servisi çağırınız.
- Kurulum ve tamir işlemlerini her zaman Yetkili Servise yaptırın. Yetkili olmayan kişiler tarafından yapılan işlemler nedeniyle doğabilecek zararlardan üretici firma sorumlu tutulamaz.

## 1.1.1 Elektrik güvenliği

- Ürün ve / veya içerisindeki pil (Li-İon) arızalı / hasarlı ise yetkili servis tarafından onarılmadan /değiştirilmeden çalıştırılmamalıdır! Elektrik çarpma tehlikesi ve hasarlı pilin patlama riski vardır!
- Ürünün içerisine herhangi bir katı veya sıvı cisim girmesi halinde, fişi prizden çekin ve derhal ürünü Yetkili Servise kontrol ettirin.
- Ürün kullanımda değilse fişini çekin.
- Fişe ıslak ellerle kesinlikle dokunmayın! Fişi çekmek için kablosundan tutmayın, her zaman fişi tutarak çekin.
- Kurulum, pilin ürüne takılması ve değişimi, bakım, temizlik ve tamir işlemleri sırasında ürünün fişini prizden çekin.
- Eğer bağlanti kablosu hasarlıysa tehlikeyi engellemek amacıyla üretici, satış sonrası servis veya benzer derecede yetkin, sertifikalı bir kişi (tercihen elektrik teknisyeni) ya da ithalatçı firmanın tarif edeceği bir kişi tarafından kablo değiştirilmelidir.
- Elektrik kablosunun üstüne basılmamasına, şebekeye bağlandığı ve üründen cıktığı noktalarda bükülme olmamasına özen gösterin.
- Ürünün, şebeke hattına bağlı olduğu priz kolaylıkla erişilebilir olmalıdır. Elektrik fişini prize tam olarak yerleştirin. Uygun olmayan prizleri, ehliyetli bir elektrikciye değiştirtin.
- Ürünün şebeke hattıyla bağlantısını tamamen kesmek için elektrik fişini prizden çekin.
- Ürünü, yalnızca ürünle birlikte verilen şebeke adaptörü ile çalıştırın.

## 1.1.2 Ürün güvenliği

- Islak elle cihazı kullanmayınız.
- Yazarkasanıza su veya benzeri sıvı maddelerini dökmeyiniz, sıçratmayınız. Benzer sıvıları içeren vazo, bardak gibi gereçleri cihaz üzerine veya yanına. koymayınız. Yazarkasanızı yağmurda ve nemli yerlerde bırakmayın. Direkt güneş alan veya ısıtıcılara yakın olan yerlere yerleştirmeyiniz
- Cihazınızı temizlemeden önce prizden çıkartınız. Görülen parçalarını yumuşak ve hafif nemli bir bezle siliniz. Benzin, tiner gibi uçucu maddeler kullanmayınız.
- Yazarkasanın içerisine madeni para, ataç, iğne ve zımba teli gibi metal herhangi bir madde düşürmeyiniz. Eğer böyle bir madde düşerse, Yazarkasanızı fişten çekerek yetkili servis elemanını çağırın.

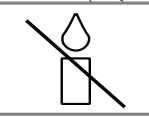

Yangın çıkması ve pilin (Li-İon) patlama riskini önlemek için, mum vb. açık alev kaynaklarını her zaman üründen ve pilden uzakta tutun.

- Güvenlik, performans veya veri entegrasyonu gibi nedenlerden dolayı, ürünün pille sürekli bağlantıda olması gerektirdiği durumlarda pil değiştirme işleminin yalnızca Yetkili Servis personeli tarafından yapılması zorunludur. Pillerin uygun bir şekilde geridönüşüm/bertaraf işlemlerinin yapılabilmesi amacıyla, hasarlanmış veya kullanım süresini tamamlamış olan pilin, elektrikli ve elektronik ekipmanların geri dönüştürülmesine yönelik yasal toplama noktasına teslim edin. Geridönüşüm/bertarafa yollanacak olan pillerin (Li-İon) teslim edilmeden önce güncel Çevre ve ADR (Tehlikeli Malların Uluslararası Taşımacılığı Hakkında Avrupa Anlaşması) mevzuatları kapsamında uygun ambalaj, etiket ve işaret gerekliliklerinin sağlanması gereklidir. Diğer pillerden (alkalı) ayrı toplayın ve ambalajı üzerinde aşağıdaki gerekli olan işaret ve etiketleri bulundurun.
- Elektronik yazarkasanın her ne surette olursa olsun yetkili servis elemanları dışında herhangi biri tarafından mühürünün açılması ve tamir benzeri işlemler yapılması ilgili kanun hükümlerince yasaklanmıştır. Bu nedenle cihazınızın kullanımı ve programlanması sırasında bir sorunla karşılaşırsanız en yakın yetkili servise danışınız.
- Satış fişleri üzerindeki bilgiler direk güneş ışığında, nemli ve sıcak ortamlarda solabilir. Bu nedenle, müşterilerinizi, satış fişlerini kapalı zarf içinde, nemli ve sıcak ortamlardan uzakta muhafaza etmeleri konusunda uyarınız.
- Pilleri doğrudan güneş ışığı, ateş vb. etkenlere ve aşırı sıcağa maruz bırakmayın.
- Lithium pilin yanlış tip ve modelde değiştirilmesi durumunda patlama riski vardır.
- Pili kendiniz değiştirmeyiniz.
- Yetkili servis personelinden sadece aynı model, değer ve özelliklerde Lithium pille değiştirilmesi için yardım isteyin.
- Güvenlik, performans veya veri entegrasyonu gibi nedenlerden dolayı, ürünün pille sürekli bağlantıda olması gerektirdiği durumlarda pil değiştirme işleminin yalnızca Yetkili Servis personeli tarafından yapılması zorunıludur. Pillerin uygun bir şekilde yeniden değerlendirilmesi amacıyla, ürünü kullanım süresinin sonunda, elektrikli ve elektronik ekipmanların geri dönüştürülmesine yönelik yasal toplama noktasına teslim edin.
- Pil Şarjı; Cihaz ilk kez kullanmadan önce veya pil uzun süre kullanılmadığında, pilin 8 saat şarj edilmesi gerekmektedir. Cihazı, Arçelik tarafından onaylanan piller ve bu pilleri birlikte verilen adaptör ile sarj edebilirsiniz. Sadece Arçelik tarafından onaylanan pil, adaptör ve kabloları kullanın. Onaylanmamış kablolar pillerin patlamasına ve hasar görmesine neden olabilir.

## 1.2 Kullanım amacı

- Bu cihaz GİB'in teknik kılavuzlarına uygun olarak üretilmiştir ve EFT-POS bütünleşik olarak çalışmaktadır. Verilerin uygun formatta ve güvenli bir şekilde GİB'e aktarılması bu cihaz sayesinde mümkün olmaktadır.
- Yazarkasanızda elektronik Kayıt Ünitesi kullanılmaktadır. 40 Milyon satır bilgiyi kaydedebilmektedir.
- Bu cihaz Türk Telekomünikasyon şebekelerinde kullanımına uygun olarak üretilmiştir.

tarafından yapılmalıdır.

Yazarkasanızın EFT-POS özelliğini kullanabilmeniz için öncelikle çalışmak istediğiniz banka ile üye işyeri sözleşmesi yapılması gerekmektedir. Sözleşmenin ardından, bankacılık uyqulaması kurulumu yetkili servis

Ŵ

EFT - POS Özellikli Yeni Nesil Yazarkasa / Kullanma Kılavuzu

## Önemli Güvenlik ve Çevre ve Taşımacılık Talimatları

## 1.3 Çocuk güvenliği

- Ambalaj malzemeleri çocuklar için tehlikelidir. Ambalaj malzemelerini çocukların ulaşamıyacağı bir yerde saklayın.
- Elektrikli ürünler ve içeriğindeki piller çocuklar için tehlikelidir. Ürün çalışırken çocukları üründen uzak tutun ve ürünle oynamalarına izin vermeyin. Geridönüşüm/bertarafa yollanacak olan pilleri çocukların ulaşamayacağı yerlerde bulundurup, atık piller ile oynamalarına izin vermeyiniz.
- Küçük aksesuarları, yanlışlıkla yutmalarını önlemek için çocukların ulaşamayacağı yerlere kaldırın.

#### 1.4 AEEE Yönetmeliğine Uyum ve Atık ürünün elden çıkarılması

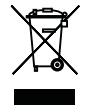

Bu ürün, T.C. Çevre ve Şehircilik Bakanlığı tarafından yayımlanan "Atık Elektrikli ve Elektronik Eşyaların Kontrolü Yönetmeliği"nde belirtilen zararlı ve yasaklı maddeleri içermez. AEEE Yönetmeliğine uygundur.

Bu ürün, geri dönüşümlü ve tekrar kullanılabilir nitelikteki yüksek kaliteli parça ve malzemelerden üretilmiştir. Bu nedenle, ürünü, hizmet ömrünün sonunda evsel veya diğer atklarla birlikte atmayın. Elektrikli ve elektronik cihazların geri dönüşümü için bir toplarma noktasına götürün. Bu toplarna noktalarını bölgenizdeki yerel yönetime sorun. Kullanılmış ürünleri geri kazanıma vererek çevrenin ve doğal kaynakların korunmasına yardımcı olun. Ürünü atmadan önce çocukların güvenliği için elektrik fişini kesin ve yükleme kapağının kilit mekanizmasını çalışmaz duruma getirin.

## 1.4.1 Piller

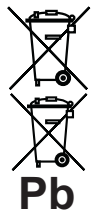

Bitmiş pilleri, yerel kanun ve yönetmeliklere uygun şekilde atın. Pil ve ambalajın üzerindeki sembol, ürünle birlikte teslim edilen pilin evsel atık olarak değerlendirilmemesi gerektiğini belirtmektedir. Bazı pillerde sembol, kimyasal bir sembolle birleştirilerek kullanılmış olabilir. Piller %0,0005'den fazla cıva veya %0,004'ben fazla kurşun içeriyorsa, cıva için Hg, kurşun için Pb kimyasal sembolü eklenir. Pillerin döğru

şekilde atılmasını sağlayarak, pillerin uygun olmayan şekilde atılması neticesinde çevre ve insan sağlığında meydana gelebilecek potansiyel zararların engellenmesine katkıda bulunmuş olacaksınız.

## 1.5 ADR ve Tehlikeli Malların Karayolu İle Taşınması Hakkında Yönetmeliğine Uyum ve Atık Ürünün Elden Çıkartılması

 Bu ürün içerisinde yer alan çalışabilir piller, kullanım ömrünü tamamlamış olan bertaraf/geri dönüşüme yollanacak olan piller ve hasarlı/kusurlu piller, güncel ADR (Tehlikeli Mallann Uluslararası Taşımacılığı Hakkında Avrupa Anlaşması) ve mevcut mevzuat kapsamında tehlikeli mal olarak değerlendirilmektedir. Bu nedenle, Pilin veya Atik Pilin Taşınması, ambalajlanması, etiket ve işaretlenmesi ADR mevzuatı kapsamında yapılması gereklidir. Pillere ait ambalajların üzerine sadece aşağıdaki işareti ekleyin;

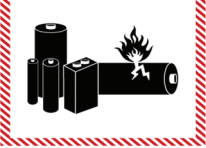

- Pili, göndermeden önce, tamamen saran iç ambalajlara yerleştirin. Pilleri, kısa devre yapmalarını önleyecek şekilde koruyun. Pillerin, ürüne kurulu veya ürün ile birlikte ambalajlandığı durumlar haricinde, pil ambalajların ağırlığı toplam 30 kg brüt kütleyi aşmayacak şekilde ambalajlama yapın.
- Kullanım ömrünü tamamlamış olan veya hasarlı/kusurlu olan pili evsel veya diğer atıklarla birlikte atmayın. Elektrikli ve elektronik cihazların geri dönüşümü için bir toplama noktasına götürün. Toplama noktasında, diğer pillerden (alkalı) ayrı toplayın ve ambalajı üzerinde ADR kapsamındaki aşağıda belirtilen işaret, etiket ve ibarelerin bulundurulmasını sağlayın.
- Bertaraf/geri dönüşüme yollanacak olan pillerin ambalajları üzerine aşağıdaki etiket, işaret ve ibareyi ekleyin;

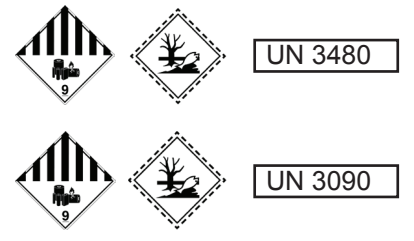

"BERTARAF EDİLECEK LİTYUM BATARYALAR" ya da "GERİ DÖNÜŞTÜRÜLECEK LİTYUM BATARYALAR Hasarlı/kusurlu pillerin ambalajları üzerine aşağıdaki etiket, işaret ve ibarevi eklevin;

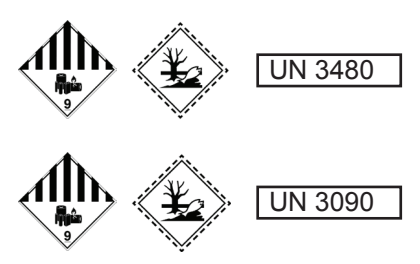

#### "HASARLI/KUSURLU LİTYUM İYON BATARYALAR"

NOT:Hasarlı/Kusurlu olarak tanımlanan piller aşağıda belirtilmiştir. Ancak, aşağıdakiler ile sınırlı değildir;

- Güvenlik nedeniyle kusurlu olarak tanımlanmış, piller ya da bataryalar;
- Sızdırmış, ya da hava almış, piller veya bataryalar;
- Fiziksel ya da mekanik hasara uğramış, piller veya bataryalar.
- Yanlış kullanım sonucu hasara uğramış piller veya bataryalar.

## 1.6 Ambalaj bilgisi

 Ürünün ambalajı, Ulusal Mevzuatımız gereği geri dönüştürülebilir malzemelerden üretilmiştir. Ambalaj atığını evsel veya diğer atıklarla birlikte atmayın, yerel otoritenin belirttiği ambalaj toplama noktalarına atın.

#### 1.7 Yetkili satıcılar için servis bilgileri

- Bu ürün aşağdaki avrupa direktifleri ve regülasyonlarına uygundur:
- 2009/125/EC: Enerji kullanan ürünler için eko-tasarım ile ilgili direktifi ve altındaki;
- 278/2009: Harici güç kaynaklarının yüksüz durumdaki enerji tüketimi ve ortalama aktif verimi ile ilgili çevreye duyarlı tasarım gerekliliklerine dair regülasyon (AC/DC adaptörlü modeller için);
- 2011/65/EU: Elektrik, elektronik ev ve ofis ekipmanları belirli tehlikeli maddelerin kullanılmasının kısıtlanması direktifi.

## 1.8 Arayüz Kriteri

 Bu cihaz Türk Telekomünikasyon şebekelerinde kullanıma uygun olarak üretilmiştir.

## 2.1 Genel Görünüm ve Bağlantılar

Önden Görünüm

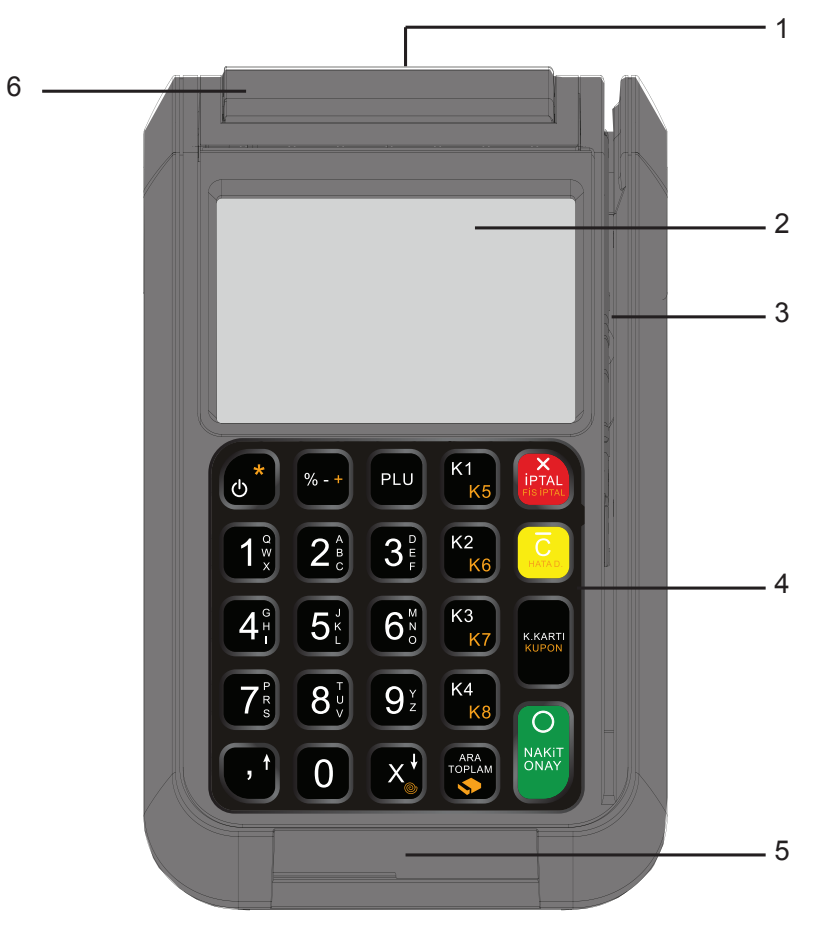

- 1 Müşteri Ekranı.
- 2 Kasiyer Ekranı.
- 3 Manyetik Okuyucu.
- 4 Tuş Takımı.
- 5 Çipli Kredi kartı okuyucu.
- 6 Yazıcı Kapağı.

## Yazarkasanız

Arkadan Görünüm

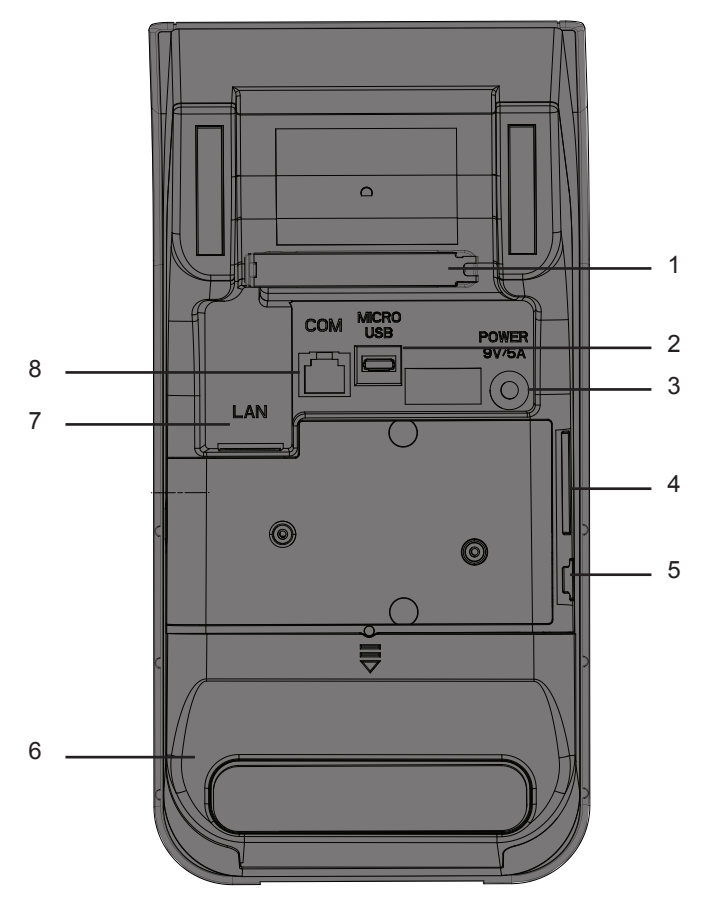

- 1 Kablo Tutucu.
- 2 Barkod okuyucu bağlantısı için Micro USB girişi.
- 3 Adaptör girişi.
- 4 EKÜ yuvası.
- 5 Çekmece bağlantısı..
- 6 Pil.
- 7 LAN Girişi.
- 8 COM girişi (Servis Amaçlıdır).

## Yazarkasanız

## 2.2 Ekran ve Açıklamaları

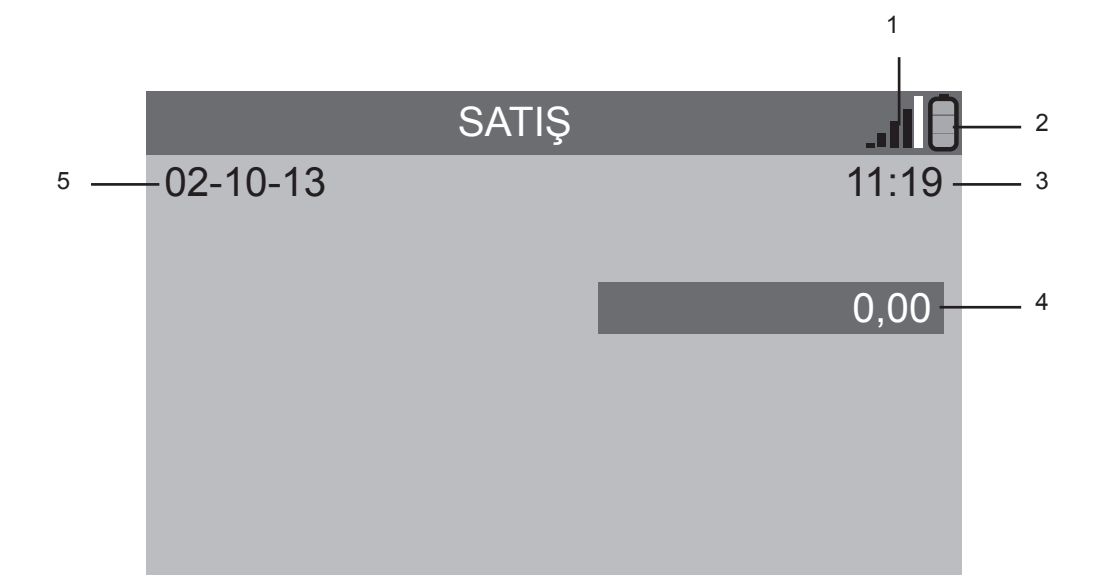

- 1 GPRS sinyal göstergesi.
- 2 Pil göstergesi.
- 3 Saat.
- 4 Satış götergesi.
- 5 Tarih.

## Yazarkasanız

## 2.3 Tuş Takımı ve açıklamaları

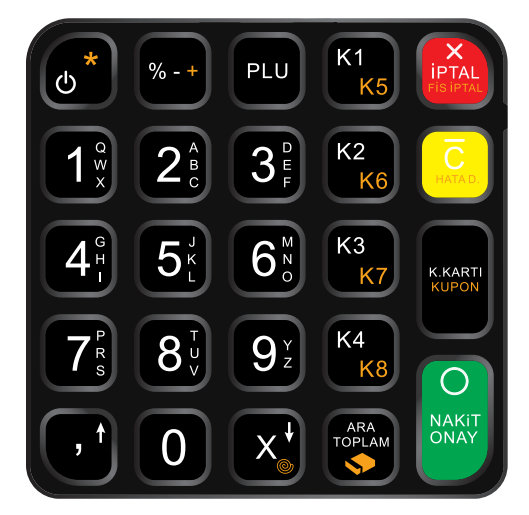

| <b>()</b> *      | <ul> <li>Açma / Kapama / Fonksiyon Tuşu</li> <li>Açma: Cihaz kapalıyken açar.</li> <li>Kapama: Basılı tutulduğunda cihazı kapatır.</li> <li>Fonksiyon: Tuş takımı üzerinde turuncu<br/>renkli fonksiyonları seçmek için önce bu<br/>tuşa ardından kullanılacak fonsiyon tuşuna<br/>basın.</li> </ul> |
|------------------|----------------------------------------------------------------------------------------------------|
| K1<br>K5K4<br>K8 | - Kısım Tuşları<br>Satış değerinin ilgili kısıma kaydedilmesi<br>için kullanılır.                                                                                                    |
| 0, 1:9:          | - Fiyat, tutar, miktar gibi sayısal değerleri<br>girmek için kullanılır.                                                                                                    |
|                  | - Silme / Hata Düzelt<br>Silme: Yanlış girilen değeri silmek için<br>kullanılır.<br>Hata Düzelt: En son yapılan satışların,<br>indirim ve artırımların iptalinde kullanılır.                                                                                                    |
| NAKIT            | <ul> <li>NAKİT / ONAY</li> <li>NAKİT: Satış sonunda ödemenin nakit<br/>olarak yapılması için kullanılır.</li> <li>ONAY: Program konumunda menülere<br/>girmek ya da girilen değerleri kaydetmek<br/>için kullanılır.</li> </ul>                                                                      |
| % - +            | <ul> <li>İndirim / Arttırım</li> <li>Satış fiyatlarından veya ara toplam</li> <li>üzerinden yüzde olarak arttırım veya indirim</li> <li>yapmak için kullanılır. (Garsoniye, Servis</li> <li>gibi)</li> </ul>                                                                                         |

|                  | <ul> <li>Ara Toplam / Çekmece Aç</li> <li>Ara Toplam: Satış işlemlerinde o ana<br/>kadarki toplamı görüntülemek için kullanılır.</li> <li>Çekmece Aç: Çekmeceyi açar.</li> </ul>                                                                  |
|------------------|----------------------------------------------------------------------------------------------------|
| K.KARTI<br>KUPON | - Kredi Kartı / Kupon<br>Kredi Kartı veya Kupon ile ödeme yapılması<br>durumunda kullanılır.                                                                                                    |
| PLU              | - Programlanmış Satış Kalemi<br>PLU numarası girmek için kullanılır.                                                                                                    |
| X                | - Çarpma / Kağıt sürme<br>X: Çoklu satışlarda çarpma işleminde<br>kullanılır.<br>Kağıt Sürme: Fonkisyon tuşundan sonra<br>basıldığında kağıdı sürer.<br>Aşağı OK: Bankacılık uygulamalarında<br>başlıkları aşağı doğru seçer.                     |
|                  | <ul> <li>İptal / Fiş İptal</li> <li>İptal: Kısım ve PLU tuşlarına basılarak</li> <li>yapılan en son veya önceki satışların</li> <li>iptalinde kullanılır.</li> <li>Fiş İptal: Bir fişin tamamını iptal etmek için</li> <li>kullanılır.</li> </ul> |
| Ţ                | - Virgül<br>Ondalık değerleri ve yüzde oranları girmek<br>için kullanılır.<br>Yukan OK: Bankacılık uygulamalarında<br>başlıkları yukarı doğru seçer.                                                                                              |

## 2.4 Ürün Fişi

| Adaptör girişi (V/Hz.)   | 220-240V ~ 50-60 Hz /                   |  |  |  |
|--------------------------|-----------------------------------------|--|--|--|
| Adaptör çıkışı           | 9V / 5A                                 |  |  |  |
| Güç tüketimi             | 2.65 W Beklemede                        |  |  |  |
| Çalışma sıcaklığı        | 0°C - 40°C                              |  |  |  |
| Güç tüketimi             | 45 W                                    |  |  |  |
| Çalışma Ortamı Nemi      | %5 - %90                                |  |  |  |
| 2.5 Diğer Bilgiler       |                                         |  |  |  |
| Müşteri Ekranı           | 128 x 32 Grafik LCD                     |  |  |  |
| Kullanıcı Ekranı         | 320 x 480 Beyaz aydınlatmalı renkli TFT |  |  |  |
| Yazıcı Türü              | Tek istasyonlu termal yazıcı            |  |  |  |
| Yazma Hizi               | 10 mm /sn                               |  |  |  |
| Kağıt Rulo               | 56mm x 50mm termal rulo kağıdı          |  |  |  |
| Kısım Sayısı             | 8                                       |  |  |  |
| PLU sayısı               | 5000                                    |  |  |  |
| Kısım/PLU fiyat limiti   | 99.999,99 TL                            |  |  |  |
| Fiş Limiti               | 99.999,99 TL                            |  |  |  |
| Mali hafiza              | 3650 gün                                |  |  |  |
| Elektronik Kayıt Ünitesi | 4.000.000 satır                         |  |  |  |
| Boyutlar                 | 220mm x 110mm x 77mm                    |  |  |  |
| Ağırlık                  | 692 gr.                                 |  |  |  |

# 3 Kurulum ve Ön Hazırlık

## 3.1 Kurulum

Ürünü satınalmış olduğunuz bayii ürünün kurulumu için servis yönlendirmesi yapacaktır ve ürün yetkili servis tarafından kurulacaktır.

## 3.2 Enerji tasarrufuyla ilgili yapılması gerekenler

Aşağıdaki bilgiler, ürünü, ekolojik bir şekilde ve enerji tasarrufu sağlayarak kullanmanıza yardımcı olacaktır.

 Ürünü kullanmadığınız zamanlarda açık bırakmayın, bekleme konumuna alın. Uzun süre kullanmayacaksanız elektrik fişini prizden çıkarın.

## 3.3 Yazarkasanın günlük kullanımı

Yazarkasanın günlük kullanımında aşağıdaki bilgilere dikkat edin. İşyerini açtığınızda...

- Yazar kasanın enerji kablosunun pirize takılı olduğundan emin olun.
- Yazarkasanızda yeterince kağıt olup olmadığını kontrol edin.
- Bir önceki akşam Z Raporu alınıp alınmadığını kontrol edin.
- Yazarkasa Tarih ve Saati ağ üzerinden otomatik olarak günceller. Saat ve Tarihi kontrol edin.

#### İşyeri açıkken...

- Fiş kesebilirsiniz.
- X raporları alabilirsiniz.
- Yazıcı, uzun süreli kesintisiz çalışmalarda ısınabilmektedir. Bu durumda geçici bir süre ile yazmayı kesebilir. Bir süre soğuması beklendiğinde, tekrar çalışacaktır.

#### İşyerini kapatırken...

- Z Raporu (Günlük Satış Raporu) alınız. Z Raporu alınmadığı durumda ertesi gün kasa açıldığında Z Raporu otomatik olarak çıkacaktır.
- Hırsızlığa karşı, çekmecedeki parayı alın ve çekmeceyi açık bırakın.

#### 3.4 Fiş Rulosunun Takılması

| <b>0</b>                          | Yazar kasanızda tek istasyonlu kolay yüklemeli termal<br>yazıcı bulunmaktadır. Bu nedenle, baskı yapmak için<br>kartuş veya yazıcı şeridine gerek yoktur.                                                     |  |  |  |  |
|-----------------------------------|----------------------------------------------------------------------------------------------------|--|--|--|--|
| <b>0</b>                          | Termal rulo kağıdını kullanacağınız zaman paketinden<br>çıkartınız.                                                                                                    |  |  |  |  |
| <b>0</b>                          | Termal kağıdı sıcak, rutubetli, kirli ortamlarda<br>bulundurmayın. Direkt güneş ışığından uzak tutunuz.                                                                                                    |  |  |  |  |
| 0                                 | Aşağıdaki şartlarda termal kağıt üzerindeki yazılar<br>bozulabilir;<br>- Yüksek sıcaklık ve nemde,<br>- Direkt güneş ışığı altında,<br>- Silgi veya yapışkan bir madde ile temas durumunda.                   |  |  |  |  |
| 0                                 | Kağıt rulonun uç kısmı, tutkal veya bant ile ruloya<br>sabitlenmiş olabilir. Tutkallı veya bantlı kısım yazıcıya zarar<br>verebilir. Bu nedenle, yeni rulo takarken uç kısmından<br>mutlaka 20cm kadar kesin. |  |  |  |  |
| 1 Vazarkacavi catic konumuna alin |                                                                                                    |  |  |  |  |

- 1. Yazarkasayi satiş konumuna alın.
- 2. Yazıcı açma kolunu kaldırarak yazıcı kapağını açın.
- Kağıdın uç kısmı alta kalacak şekilde kağıt ruloyu yuvasına yerleştirin.

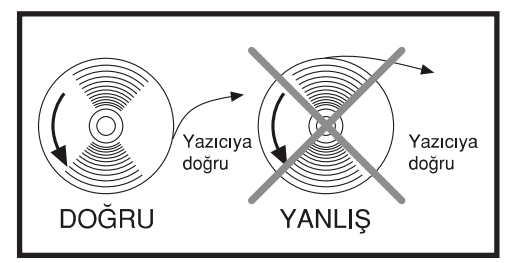

- 4. Yazıcı kapağını kapatın.
- 5. Fiş kağıdının fazlasını yırtarak alın.

 $\mathbf{0}$ 

Beko marka kağıt rulo kullanılması tavsiye edilir.

## 3.5 Kağıt sıkışıklığının giderilmesi

- 1. Yazıcı açma kolunu kaldırarak yazıcı kapağını açın.
- 2. Kağıdı merkezleyip yazıcı kağpağını bastırıp kapatın.

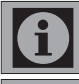

Yazıcı kapağı kapalı konumda iken kağıdı çekerek çıkarmaya çalışmayın. Bu durumda yazıcı ve yazıcı kafa zarar görebilir.

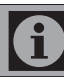

Kağıt rulo bitmek üzere iken kağıdın kenarında kırmızı şerit çıkar. Bu durumda yeni rulo takılması gerekmektedir.

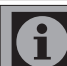

Kağıt bittiğinde, ekranda H11: KAĞIT BİTTİ mesajı görüntülenir.

## 3.6 Yazarkasanın Açılıp / Kapatılması

- Yazarkasanın açılması için U düğmesine 3 saniye basılı tutun kısa bir süre sonunda yazarkasa açılıp SATIŞ ekranı görüntülenecektir. Kasa kullanıma hazırdır.
- Yazarkasanın kapanması için du düğmesine 3 saniye basılı tutun önce ekren ışığ sönecektir kısa bir süre sonra tuş takımı ışığı sönüp kasa kapanacaktır.

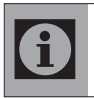

Cihazınız gece açık bırakmalı ve güç kablosu cihaza takılı olmalıdır. Bu durumda cihazınız yazılım güncelleme işlemlerini ve gün sonu raporu işlemlerini otomatik olarak vapacaktır.

## 3.7 Tuş Kilidi

- Tuş kilidini aktif etmek için önce \* ardından PLU düğmesine basın.
- 2. Tuş kilidini açmak için tekrar **\*** ardından PLU düğmesine basın.

#### 3.8 Çekmecenin manuel açılması

Elektrik olmadığında veya cihaz arızalı olduğunda; çekmece otomatik açılmaz.

1. Çekmeceyi,çekmecenin arkasındaki kolu ok yönünde çekerek açabilirsiniz.

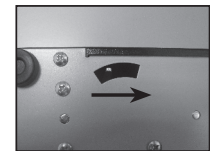

## Cihaz Menüleri

## 4.1 Cihaz konumları

Yazarkasa açıldığında aşağıdaki SATIŞ ekranı görüntülenir. Bu ekranda satış işlemleri yapılır. Bu konumda yapılan her türlü işlem Mali Hafızaya kaydedilmektedir.

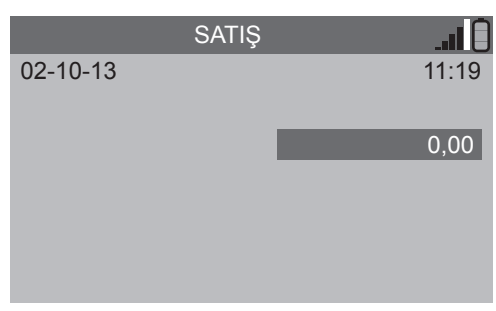

## 4.2 Ana Menü

Yazarkasanın Ana menüsüne erismek icin İPTAL düğmesine 1. basın. ANA MENÜ görüntülenir.

## ANA MENÜ

- 1- RAPORI AR
- 2- PROGRAM
- 3- AYARLAR
- 4- KASİYER DEĞİŞTİR
- 5- POS İŞLEMLERİ
- 6- FATURALI SATIS
  - **IPTAL: CIKIS**
- 2. Ana menüde 1, 2, 3, 4, 5 tuşlarını kullanarak ilgili menüye ulasabilirsiniz.
- Satıs ekranına dönmek için İPTAL düğmesine basın. 3.

## 4.3 Raporlar Menüsü

Raporlar menüsüne ulaşmak için ANA MENÜ'de 1 düğmesine 1. basın. Raporlar menüsü görüntülenir.

## RAPORLAR

- 1- Z RAPORLARI
- 2- X RAPORI ARI
- 3- EKÜ RAPORLARI
- 4- MALİ HAFIZA RAP.

#### Bu menüden asağıdaki raporlara erismek mümkündür. 2.

- 1- Z RAPORLARI
- 2- X RAPORLARI
- 3- FKÜ RAPORI ARI
- 4- MALİ HAFIZA RAPORLARI
- Önceki menüye dönmek için İPTAL düğmesine basın. 3.

#### 7 menüsü

1 Z menüsüne ulaşmak için RAPORLAR Menüsünde 1 düğmesine basın. 7 MFNÜ görüntülenir.

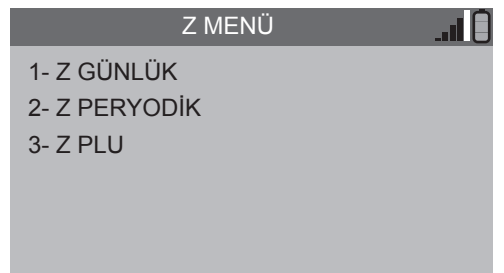

- 2. Bu menüden asağıdaki raporlara erismek mümkündür. 1- Z GÜNLÜK
  - 2-7 PFRYODIK
  - 3- Z PLU

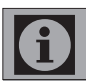

. I E

Z menüsünde alınan raporlar cihazın gün sonu sıfırlamasını yapar ve bu bilgiler mali hafızaya kaydedilir.

Önceki menüye dönmek için İPTAL düğmesine basın.

#### X menüsü

3.

- X menüsüne ulasmak için RAPORLAR Menüsünde 2 düğmesine 1 basın. X MENÜ görüntülenir.
  - X MENÜ
  - 1- X GÜNLÜK
  - 2- X PERYODİK
  - 3- X PI U
  - 4- X PROGRAM KISMI
  - 5- X PROGRAM KDV
  - 6- X PROGRAM PLU
  - 7- X KASİYER
- 2 Bu menüden asağıdaki raporlara erismek mümkündür.
  - 1- X GÜNI ÜK
  - 2- X PERYODİK 3- X PLU

  - 4- X PROGRAM KISMI 5- X PROGRAM KDV
  - 6- X PROGRAM PLU
  - 7- X KASİYER
- 3 Önceki menüye dönmek için İPTAL düğmesine basın.

## EFT - POS Özellikli Yeni Nesil Yazarkasa / Kullanma Kılavuzu

## Cihaz Menüleri

#### EKÜ menüsü

1. EKÜ menüsüne ulaşmak için RAPORLAR Menüsünde 3 düğmesine basın. EKÜ RAPORLARI görüntülenir.

## EKÜ RAPORLARI

- 1- DETAY
- 2- Z / FİŞ NO
- 3- TARİH / SAAT
- 4- Z NO Z RAPORLARI
- 5- TARİH Z RAPORLARI
- 2. Bu menüden aşağıdaki raporlara erişmek mümkündür.
  - 1- DETAY

3

- 2- Z / FİŞ NO
- 3- TARİH / SAAT
- 4- Z NO Z RAPORLARI
- 5- TARİH Z RAPORLARI
- Önceki menüye dönmek için İPTAL düğmesine basın.

#### Mali Hafıza Raporları menüsü

 Mali Hafiza Raporları menüsüne ulaşmak için RAPORLAR Menüsünde 4 düğmesine basın. MALİ HAFIZA RAPORLARI görüntülenir.

## MALİ HAFIZA RAPORLARI

- 1- Z NUMARASI
- 2- TARİH
- 3- GÜNCEL DÖNEM
- 4- GEÇMİŞ DÖNEM
- 5- FİŞ ÖZET RAPORU
- Bu menüden aşağıdaki raporlara erişmek mümkündür.
   1 7 NUMARASI
  - 2- TARİH
  - 3- GÜNCEL DÖNEM
  - 4- GECMİS DÖNEM
  - 5- FİS ÖZET RAPORU
- 3. Önceki menüye dönmek icin **İPTAL** düğmesine basın.

## 4.4 Program Menüsü

 Program menüsüne ulaşmak için ANA MENÜ'de 2 düğmesine basın. PROGRAM menüsü görüntülenir.

## PROGRAM MENÜ

1- KDV

. E

- 2- KISIM
- 3- PLU
- 4- BASLIK
- 5- INDIRIM / ARTIRIM
- 6- FİS LİMİTİ
- 7- EK BİLGİLER
- 8- DÖVİZ
- 2. Bu menüden aşağıdaki raporlara erişmek mümkündür.
  - 1- KDV
  - 2- KISIM
  - 3- PLU
  - 4- BAŞLIK
  - 5- INDİRİM / ARTIRIM 6- FİS LİMİTİ
  - 7- EK BİLGİLER
  - 8- DÖVİZ
- 3. Önceki menüye dönmek için İPTAL düğmesine basın.

## 4.5 Ayarlar Menüsü

 Ayarlar menüsüne ulaşmak için ANA MENÜ'de 3 düğmesine basın. AYARLAR menüsü görüntülenir.

## AYARLAR MENÜSÜ

- 1- YENİ EKÜ
- 2- KASİYER HESAPLARI
- 3- TUŞ TAKIMI
- 4- SİSTEM AYARLARI
- 5- KUPON TANIMI
- 6- OTOMATİK GÜN SONU SAATİ
- TR220\_VXX.XX.XX
- 2. Bu menüden aşağıdaki raporlara erişmek mümkündür.
  - 1- YENİ EKÜ
  - 2- KASİYER HESAPLARI
  - 3- TUŞ TAKIMI
  - 4- SİSTEM AYARLARI 5-KUPON TANIMI
  - 6-OTOMATİK GÜN SONU SAATİ
  - 6-UTUWATIK GUN SUNU SAATI
- Önceki menüye dönmek için İPTAL düğmesine basın.

## Cihaz menüleri

## 4.6 Kasiyer Değiştir Menüsü

 Kasiyer Değiştir menüsüne ulaşmak için ANA MENÜ'de 4 düğmesine basın. Kasiyer Değiştir menüsü görüntülenir.

|       | KASİYER DEĞİŞTİR | I () |
|-------|------------------|------|
| NO    | 1                |      |
| ŞİFRE | ****             |      |
|       |                  |      |
|       |                  |      |
|       |                  |      |
|       |                  |      |
|       |                  |      |

- 2. Bu menüden Kasiyer değiştirebilirsiniz.
- Kasiyer numarasını girip NAKİT/ONAY düğmesine basın, Kasiyer şifresini girip NAKİT/ONAY düğmesine basın kasiyer seçimi gerçekleşecektir.
- 4. Önceki menüye dönmek için İPTAL düğmesine basın.

#### 4.7 POS İşlemleri Menüsü

- POS İşlemleri menüsüne ulaşmak için ANA MENÜ'de 5 düğmesine basın. POS İşlemleri menüsü görüntülenir.
- 2. Bu menüden satış dışındaki bankacılık işlemleri için kullanılabilir.
- 3. Önceki menüye dönmek için İPTAL düğmesine basın.

## 4.8 Faturalı Satış

Fiş limitinin aşılması durumunda veya müşterinin fatura, e-fatura veya e-arşiv talep etmesi durumunda satış işlemi harici fatura ile gerçekleşip ödeme işlemini K.Kartı veya nakit olarak gerçekleştirebilirsiniz.

- Faturalı Satış İşlemleri menüsüne ulaşmak için ANA MENÜ'de 6 düğmesine basın. Bilgi Fişi menüsü görüntülenir.
- Bilgi Fişi menüsünden istenilen başlık numarası girin. Bilgi Fişi menüsü görüntülenir.

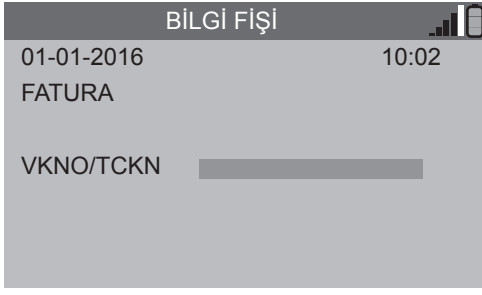

- Vergi Kimlik numarası veya TC kimlik numarsını girin ardından NAKİT/ONAY düğmesine iki kez basarak bir sonraki seçeneğe geçin.
- Fatura kalemlerini 1...0 düğmeleri ile girin ilgli KISIM düğmesine basın ardından NAKİT/ONAY düğmesine basarak fişi sonlandırın.

## 5.1 Vergi tablosunun programlanması (KDV)

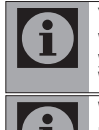

Yazarkasa kullanılmaya başlamadan önce vergi oranları vergi tablosuna programlanmalıdır. Yazar kasanın işlem yapabilmesi için en az bir vergi oranı programlanmalıdır. Vergi tablosuna 8 farklı vergi oranı programlanabilir.

Vergi oranları programlanmadan önce Z raporu ve ZZ raporu alınmalıdır. Raporlar için bakınız sayfa 26

- PROGRAM menüsüne ulaşmak için ANA MENÜ'de 2 düğmesine basın. PROGRAM menüsü görüntülenir.
- KDV menüsüne ulaşmak için 1 düğmesine basın. KDV menüsü görüntülenir.

| KDV MENÜ |  |  |  |  |
|----------|--|--|--|--|
| KDV NO 1 |  |  |  |  |
| KDV NO 2 |  |  |  |  |
| KDV NO 3 |  |  |  |  |
| KDV NO 4 |  |  |  |  |
| KDV NO 5 |  |  |  |  |
| KDV NO 6 |  |  |  |  |
| KDV NO 7 |  |  |  |  |
| KDV NO 8 |  |  |  |  |

 Numara düğmeleri ile KDV NO 1 kısmına KDV oranını girip NAKİT/ ONAY düğmesine basın, bir sonraki KDV NO kısmına geçecektir.

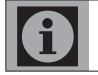

8 adet vergi tablosundaki vergi oranlarının hepsi programlanmak zorunda değildir. En az 1 adet vergi oranı programlanıp diğerleri boş bırakılabilir.

 İhtiyaç kadar KDV oranını girip KAYDET yazısı ekranda görününceye kadar NAKİT/ONAY düğmesine basın.

|          | KDV MENÜ | I 🗍 |
|----------|----------|-----|
| KDV NO 1 | 8,00     |     |
| KDV NO 2 | 10,00    |     |
| KDV NO 3 | 18,00    |     |
| KDV NO 4 | 5,00     |     |
| KDV NO 5 |          |     |
| KDV NO 6 |          |     |
| KDV NO 7 |          |     |
|          | KAYDET   |     |

 Vergi oranlarını kaydetmek için tekrar NAKİT/ONAY düğmesine bası, vergi oranları kaydedilecek ve bir bilgi fişi çıkacaktır.

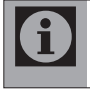

Vergi tablosunda aynı oran, birden fazla programlanamaz. Örneğin; %10 KDV hem KDV NO 1 hemde KDV NO 5'e programlanamaz bu durumda H01: YANLIŞ GİRİŞ hata mesalı verir.

| BAŞAK MARKET<br>ORMANLI CADDESİ<br>LALE SOKAK NO:3<br>TEL:0212888888<br>AVCILAR V.D.<br>NO:1234567890 |
|----------------------------------------------------------------------------------------------------|
| * MALİ DEĞERİ YOK*<br>03-10-13 09:16<br>FİŞ NO:3                                                      |
| PROGRAM: KDV                                                                                          |
| KDV 1: %8<br>KDV 2: %10<br>KDV 3: %18<br>KDV 4: %5<br>KDV 5: %<br>KDV 6: %<br>KDV 7: %<br>KDV 8: %    |
| EKÜ NO:1 Z NO:1<br>* MALİ DEĞERİ YOK*<br>AS000000007                                                  |

#### 5.2 Kısım'ların programlanması

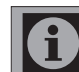

. 1

Kısım programlanmadan önce Z raporu ve ZZ raporu alınmalıdır. Raporlar için bakınız sayfa 26

- PROGRAM menüsüne ulaşmak için ANA MENÜ'de 2 düğmesine basın. PROGRAM menüsü görüntülenir.
- KISIM menüsüne ulaşmak için 2 düğmesine basın. KISIM menüsü görüntülenir.

| KI                           | SIM MENÜ           | ) II. |
|------------------------------|--------------------|-------|
| NO                           | 1                  |       |
| ISIM                         | KISIM1             |       |
| FİYAT                        | 0,00               |       |
| KDV NO                       | 1                  |       |
| LİMİT                        | 0,00               |       |
| TEK SATIŞ                    | HAYIR              |       |
| KDV NO<br>LİMİT<br>TEK SATIŞ | 1<br>0,00<br>HAYIR |       |

## İPTAL: ÇIKIŞ

- NO satırına proglamlanmak istenen Kısım numarasını 1...8 düğmeleri ile girin (Örneğin: 1), ardından NAKİT/ONAY düğmesine basarak bir sonraki seçeneğe geçin.
- İSİM satırına proglamlanmak istenen Kısım ismini 1...9 düğmeleri ile tuşlara karşılık gelen harfleri tuşlayarak girin (Örneğin: M,GIDA), ardından NAKİT/ONAY düğmesine basarak bir sonraki seçeneğe geçin.
- FİYAT satırına proglamlanmak istenen Fiyatı 1...0 düğmeleri ile girin (Örneğin: 10,00), ardından NAKİT/ONAY düğmesine basarak bir sonraki seçeneğe geçin.
- KDV NO satırına proglamlanmak istenen KDV oranını KDV tablosunda programlanan KDV NO'sunu 1...8 düğmeleri ile girin (Örneğin: 1, KDV Tablosunda %8 KDV oranı KDV NO 1 kısmına programlanmıştır), ardından NAKİT/ONAY düğmesine basarak bir sonraki seçeneğe geçin.

 LİMİT satırına proglamlanmak istenen limit miktarı 1...0 düğmeleri ile girin (Örneğin: 50,00), ardından NAKİT/ONAY düğmesine basarak bir sonraki seçeneğe geçin.

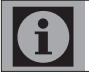

Bir kısım programlanırken limit kısmına, örneğin 50 TL limit girilirse bu kısımda tek kalemde 50 TL'den yüksek satıs yapamazsınız.

- TEK SATIŞ satırını EVET veya HAYIR seçmek için C/HATA D. düğmesine basın. TEK SATIŞ; EVET seçildiğinde satış işleminde programlanan kısım seçildiğinde fiş NAKİT/ONAY düğmesine basmadan çıkacaktır, HAYIR seçildiğinde programlanan kısım seçildiğinde NAKİT/ONAY düğmesine basımadan fiş basılmayacaktır.
- Kısım programını kaydetmek için NAKİT/ONAY düğmesine basın. Programladığınız Kısım kaydedilecek kısım bilgileri basılıp bir sonraki kısım programı ekranda görüntülenir.

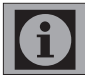

Diğer kısımları programlamak için 3 ila 9. maddeleri tekrar edin.

 Diğer kısımları programlamaya devam edebilir yada programlamayı tamalamak için İPTAL düğmesine basabilirisiniz. İPTAL düğmesine basıldığında programlama tamamlanmış olur ve bilgi fişinin tamamı basılır.

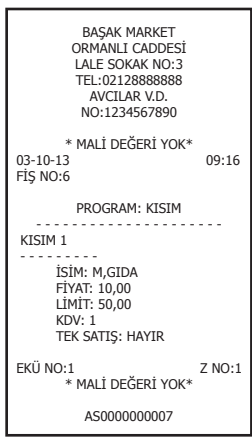

## 5.3 PLU'ların programlanması

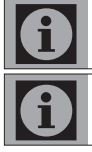

PLU programlanmadan önce Z raporu, ZZ raporu ve Z PLU raporu alınmalıdır. Raporlar için bakınız sayfa 26

Yazarkasanıza 5000 adet PLU programlayabilirsiniz.

- PROGRAM menüsüne ulaşmak için ANA MENÜ'de 2 düğmesine basın. PROGRAM menüsü görüntülenir.
- PLU menüsüne ulaşmak için 3 düğmesine basın. PLU menüsü görüntülenir.

|        | PLU MENÜ     | . ni () |
|--------|--------------|---------|
| NO     | 1            |         |
| ISIM   |              |         |
| FİYAT  | 0,00         |         |
| KISIM  | 1            |         |
| BARKOD | -            |         |
|        | İPTAL: ÇIKIŞ |         |

- NO satırına proglamlanmak istenen PLU numarasını 1...0 düğmeleri ile girin (Örneğin: 1), ardından NAKİT/ONAY düğmesine basarak bir sonraki seçeneğe geçin.
- İSİM satırına proglamlanmak istenen PLU ismini 1...9 düğmeleri ile tuşlara karşılık gelen harfleri tuşlayarak girin (Örneğin: SAKIZ), ardından NAKİT/ONAY düğmesine basarak bir sonraki seçeneğe geçin.
- FİYAT satırına proglamlanmak istenen Fiyatı 1...0 düğmeleri ile girin (Örneğin: 1,00), ardından NAKİT/ONAY düğmesine basarak bir sonraki seçeneğe geçin.
- KISIM satırına ürünün bağlı olması istenen Kısım numarasını 1...8 düğmeleri ile girin (Örneğin: 1), ardından NAKİT/ONAY düğmesine basarak bir sonraki seçeneğe geçin.
- BARKOD satırına Barkod okuyucu kullanıyorsanız ürünün barkod numarasını barkod okuyucusu ile okutunuz yada 1...0 düğmeleri ile girin (Örneğin: 1234567890), ardından NAKİT/ONAY düğmesine basın. KAYDET seçeneği görüntülenecektir.

|        | PLU MENÜ   |  |
|--------|------------|--|
| NO     | 1          |  |
| ISIM   | SAKIZ      |  |
| FİYAT  | 1,00       |  |
| KISIM  | 1          |  |
| BARKOD | 1234567890 |  |
|        |            |  |
|        | KAYDET     |  |

 NAKİT/ONAY düğmesine basarak PLU'yu kaydedip bir sonraki PLU programlamasına geçebilir veya İPTAL düğmesine basarak programlamayı sonlandırabilirsiniz. PLU kayıt işlemi sonunda bilgi fişi basılmayacaktır.

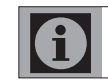

Diğer PLU'ları programlamak için 3 ila 8. maddeleri tekrar edin.

## 5.4 Karakter Girişi ve Başlık programlama

#### Karakter Girişi

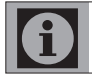

İşletme Adı, Adresi, Kısım ve PLU isimleri PROGRAM konumunda programlanır.

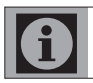

Karakter programlama, tuş takımı üzerindeki sayı tuşlarına karşılık gelen karaktreri yazmak için sayı düğmesine ard arda basılmalıdır.

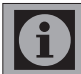

C/HATA D. düğmesine basarak son yazılan karakter silinebilir.

Karakter programlaması aşağıdaki tabloya göre yapılır. Hangi düğmeye kaç defa basıldığında hangi karakterin ekranda görüntüleneceği asağıdaki tabloda verilmistir.

| Tuş | 1<br>kez | 2<br>kez | 3<br>kez | 4<br>kez | 5<br>kez | 6<br>kez | 7<br>kez | 8<br>kez | 9<br>kez | 10<br>kez | 11<br>kez |
|-----|----------|----------|----------|----------|----------|----------|----------|----------|----------|-----------|-----------|
| 1   | Q        | W        | Х        | 1        | q        | W        | х        |          |          |           |           |
| 2   | А        | В        | С        | Ç        | 2        | а        | b        | С        | Ç        |           |           |
| 3   | D        | E        | F        | 3        | d        | е        | f        |          |          |           |           |
| 4   | G        | Ğ        | Н        |          | i        | 4        | g        | ğ        | h        | Ι         | i         |
| 5   | J        | Κ        | L        | 5        | j        | k        | Ι        |          |          |           |           |
| 6   | М        | Ν        | 0        | Ö        | 6        | m        | n        | 0        | Ö        |           |           |
| 7   | Р        | R        | S        | Ş        | 7        | р        | r        | S        | Ş        |           |           |
| 8   | Т        | U        | Ü        | V        | 8        | t        | u        | ü        | v        |           |           |
| 9   | Y        | Ζ        | 9        | у        | Z        |          |          |          |          |           |           |
| 0   | 0        | Boşluk   | :        | ;        | &        | -        | *        | (        | )        | /         | \         |
| ,   | ,        |          | @        | #        | \$       | %        | <        | >        | !        | ?         |           |

#### Başlık Programlama

- PROGRAM menüsüne ulaşmak için ANA MENÜ'de 2 düğmesine basın. PROGRAM menüsü görüntülenir.
- BAŞLIK menüsüne ulaşmak için 4 düğmesine basın. BAŞLIK menüsü görüntülenir.

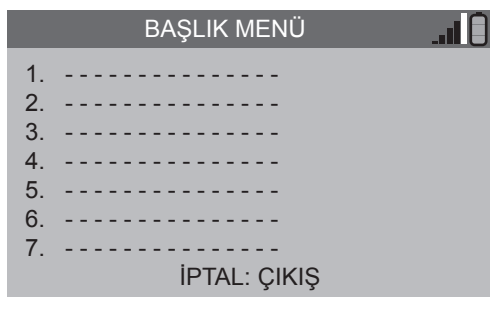

 Birinci satırdan başlayarak bilgiliri karakter tablosunda belirtildiği şekilde girin ve bir sonraki satıra geçmek için NAKİT/ONAY düğmesine basın.

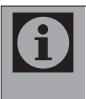

Başlık programlarken istediğniz satırda "\*" düğmesine basarsanız programladığınız satırı başında da "\*" işareti görünür ve bu satır fişe basılırken diğer satırlardan daha büyük görüntülenir.

 Tüm bilgileri girdikten sonra 7. satırda KAYDET seçeneği çıkacaktır, bilgileri kaydetmek için NAKİT/ONAY düğmesine basın.

## BAŞLIK MENÜ

- 1. BAŞAK MARKET
- 2. ORMANLI CADDESİ
- 3. LALE SOKAK NO:3
- 4. AVCILAR / İSTANBUL
- 5. TEL:02128888888
- 6. AVCILAR V.D.
- 7. NO:1234567890 KAYDET
- 5. Bilgi fişi basılacak ve kayıt işlemi tamamlanacaktır.

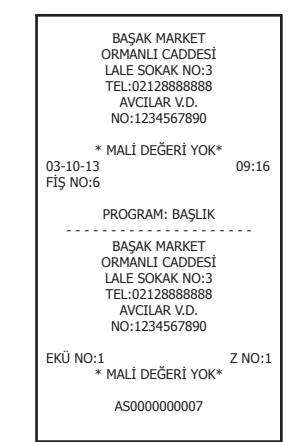

## 5.5 İndirim / Arttırım oranlarının programlanması

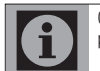

0,01'den 99,99 oranına kadar indirim veya arttırım programlayabilirsiniz.

- PROGRAM menüsüne ulaşmak için ANA MENÜ'de 2 düğmesine basın. PROGRAM menüsü görüntülenir.
- İNDİRİM/ARTIRIM menüsüne ulaşmak için 5 düğmesine basın. İNDİRİM/ARTIRIM menüsü görüntülenir.

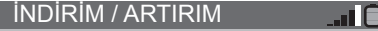

INDIRIM O. : 0,00 ARTIRIM O. : 0,00

İPTAL: ÇIKIŞ

- INDİRİM O. satırına proglamlanmak istenen indirim miktarını 1...0 düğmeleri ile girin (Örneğin: 10,00) NAKİT/ONAY düğmesine basarak bir sonraki seçeneğe geçin.
- ARTIRIM O. satırına proglamlanmak istenen artırım miktarını 1...0 düğmeleri ile girin (Örneğin: 20,00) NAKİT/ONAY düğmesine basın KAYDET seçeneği görüntülenir.

İNDİRİM / ARTIRIM

INDIRIM O. : 10,00 ARTIRIM O. : 20,00

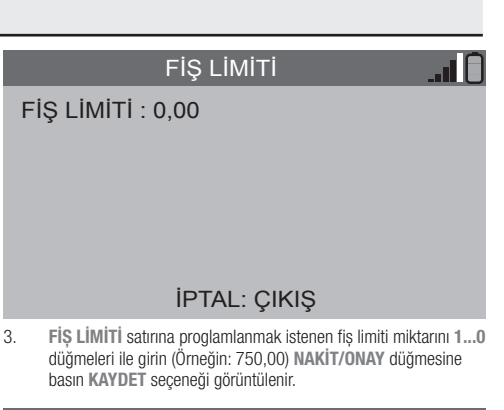

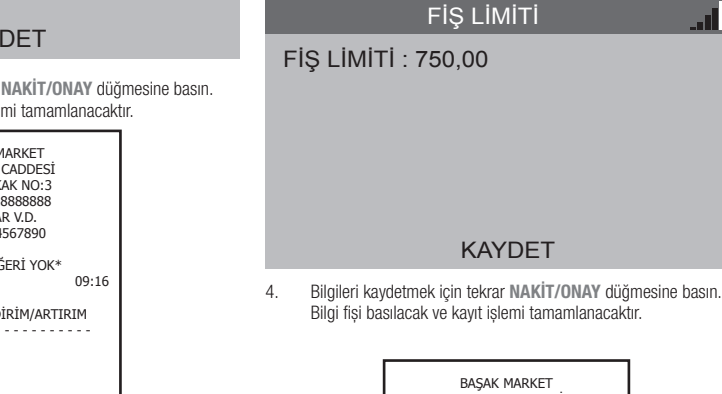

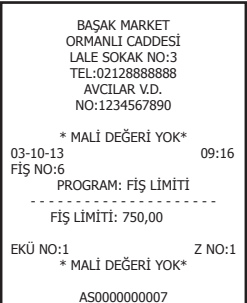

## 5.7 Ek Bilgiler

1. Bu alan MERSİS bilgileri ve web adresi için kullanılmaktadır.

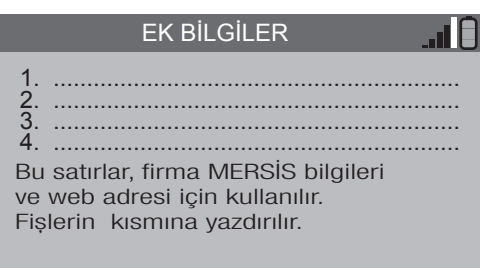

## H41: Z RAPORU AL

## KAYDET

 Bilgileri kaydetmek için tekrar NAKİT/ONAY düğmesine basın. Bilgi fişi basılacak ve kayıt işlemi tamamlanacaktır.

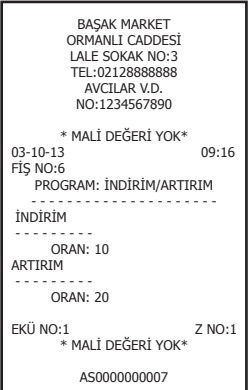

#### 5.6 Fiş Limitinin programlanması

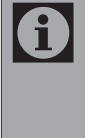

Maliye Bakanlığı, Yazarkasalarda kesilebilecek fişler için belli bir limit tanırınlamaktadır. Fiş limiti enflasyona göre çeşitli dönemlerde değişmektedir. Bu limitten daha fazla satış yapıldığında; fatura düzenleme zorunıluluğu vardır. Aşağıda tanırımlanan özellik kullanılarak, fiş limiti programlanabilirve Maliye Bakanlığının tanımladığı fiş limitinden daha fazla satış yapılması engellenebilir.

- 1. PROGRAM menüsüne ulaşmak için ANA MENÜ'de 2 düğmesine basın. PROGRAM menüsü görüntülenir.
- FİŞ LİMİTİ menüsüne ulaşmak için 6 düğmesine basın. FİŞ LİMİTİ menüsü görüntülenir.

düğmesine basın çekmece açılacaktır.

Örneğin; Kısım 1'den 4,50 TL tutarında ürün satış yapmak için;

6.1 Çekmecenin Açılması Satış sonrası dışında çekmeceyi açabilirsiniz.

6.2 Tek Kalem Satışı

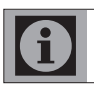

1.

Satış yaparken yazarkasanın Satış konumunda olması gerekmektedir.

Satış dışında çekmecenin açılması için \* ardından ARA TOPLAM

## Fiş Örneği;

| BAŞAK MARKET<br>ORMANLI CADDESİ<br>LALE SOKAK NO:3<br>TEL:02128888888<br>AVCILAR V.D.<br>NO:1234567890 |                |                               |  |
|----------------------------------------------------------------------------------------------------|----------------|-------------------------------|--|
| 03-10-13<br>FİŞ NO:6                                                                                   |                | 09:16                         |  |
| M,GIDA<br>M,GIDA<br>M,GIDA                                                                             | %8<br>%8<br>%8 | * 12,50<br>* 12,50<br>* 12,50 |  |
| KDV<br>TOP                                                                                             |                | *2,78<br>*37,50               |  |
| NAKİT                                                                                                  |                | * 37,50                       |  |
| EKÜ NO:1                                                                                               |                | Z NO:1                        |  |
| /                                                                                                    | VF AS0000      | 000007                        |  |

#### 6.4 Çarpma

Örneğin; Kısım 1'den 0,50 TL tutarında 5 ürün satış yapmak için;

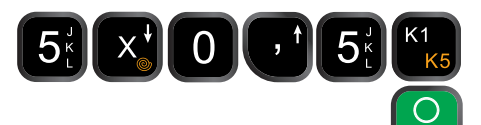

Fiş Örneği;

| BAŞAK MARKET<br>ORMANLI CADDESİ<br>LALE SOKAK NO: 3<br>TEL:0212888888<br>AVCILAR V.D. |                |  |
|---------------------------------------------------------------------------------------|----------------|--|
| 10.1                                                                                  | 234307030      |  |
| 03-10-13<br>FİŞ NO:6                                                                  | 09:16          |  |
| 5x0,50<br>M,GIDA %                                                                    | 68 * 2,50      |  |
| KDV<br>TOP                                                                            | *0,19<br>*2,50 |  |
| NAKİT                                                                                 | * 2,50         |  |
| EKÜ NO:1                                                                              | Z NO:1         |  |
| MF AS                                                                                 | 6000000007     |  |

## Fiş Örneği;

| BAŞAK MARKET         |                               |        |
|----------------------|-------------------------------|--------|
| LALE SOKAK NO:3      |                               |        |
| TEL                  | L:021288888888<br>AVCTLAR V D |        |
| NO                   | D:1234567890                  |        |
| 03-10-13<br>FİS NO:6 |                               | 09:16  |
|                      |                               |        |
| M,GIDA               | %8                            | * 4,50 |
| KDV                  |                               | *0,33  |
| TOP                  |                               | *4,50  |
| NAKİT                |                               | * 4,50 |
| EKÜ NO:1             |                               | Z NO:1 |
| _∧⊊                  | AS000000007                   |        |

#### 6.3 Tekrarlı Satış

Örneğin; Kısım 1'den 12,50 TL tutarında 3 kalem ürün satış yapmak için;

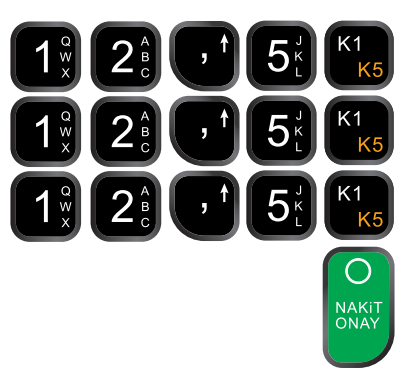

NAKIT ONAY

## 6.5 Para Üstü İşlemi

Yapılan satışlarda müşterinin verdiği para toplam tutardan büyük ise, müşterinin verdiği para tutar yazarkasaya girilerek NAKİT/ONAY tuşuna basıldığında yazarkasa para üstünü otomatik olarak hesaplar.

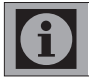

Kredi kartı ve Kupon ile yapılan ödemelerde tutardan yüksek bir değer girilemez. Kredi kartı ve Kupon için para üstü işlemi yapılamaz.

Örneğin; 0,50 TL tutarında bir alişveriş için 5 TL ödenmesi;

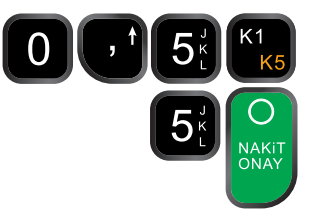

Fiş Örneği;

| BAŞAK MARKET<br>ORMANLI CADDESİ<br>LALE SOKAK NO:3<br>TEL:02128888888<br>AVCILAR V.D.<br>NO:1234567890 |            |                  |  |
|----------------------------------------------------------------------------------------------------|------------|------------------|--|
| 03-10-13<br>FİŞ NO:6                                                                                   |            | 09:16            |  |
| M,GIDA                                                                                                 | %8         | * 0,50           |  |
| KDV<br>TOP                                                                                             |            | *0,04<br>*0,50   |  |
| NAKİT<br>P.ÜSTÜ                                                                                        |            | * 5,00<br>* 4,50 |  |
| EKÜ NO:1                                                                                               |            | Z NO:1           |  |
| ^                                                                                                    | ⊊ AS000000 | 0007             |  |

## 6.6 İptal İşlemi

Satış sırasında hata yapıldığı sonradan farkedildiğinde veya müşteri iade yapmak istediğinde; eğer, ödeme düğmelerine **NAKİT, KUPON** vaya **K.KARTI** basılarak işlem sonlandırılmamışsa **İPTAL** düğmesi ile düzeltme yapmak mümkündür.

Örneğin; Kısım 2 (TEKEL) 20 TL tutarında bir alişverişin iptali;

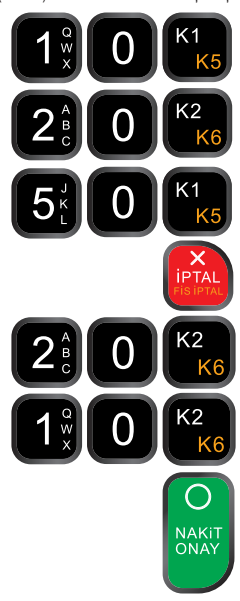

Fiş Örneği;

| BAŞAK MARKET<br>ORMANLI CADDESİ<br>LALE SOKAK NO:3<br>TEL:02128888888<br>AVCILAR V.D.<br>NO:1234567890 |                            |                                                      |  |
|----------------------------------------------------------------------------------------------------|----------------------------|------------------------------------------------------|--|
| 03-10-1<br>FİŞ NO:                                                                                     | 3<br>6                     | 09:16                                                |  |
| M,GIDA<br>TEKEL<br>M,GIDA<br>İPTAL<br>TEKEL<br>TEKEL                                                   | %8<br>%0<br>%8<br>%0<br>%0 | * 10,00<br>* 20,00<br>* 50,00<br>* 20,00-<br>* 10,00 |  |
| KDV<br>TOP                                                                                             |                            | *4,44<br>*70,00                                      |  |
| NAKİT                                                                                                  |                            | * 70,00                                              |  |
| EKÜ NO:1 Z NO:1                                                                                        |                            |                                                      |  |
| /₩ AS000000007                                                                                         |                            |                                                      |  |

## 6.6 Satış Fişi İptali

NAKIT, KUPON veya K.KARTI düğmelerine basılarak işlem

sonlandırılmamışsa bir fişdeki tüm satışların tamamını FİŞ İPTALİ düğmesi ile iptal edilebilir.

Örneğin; Kısım 2 (TEKEL) 20 TL Kısım 1 (M.GIDA) 10 TL tutarında bir fişin tamamen iptali;

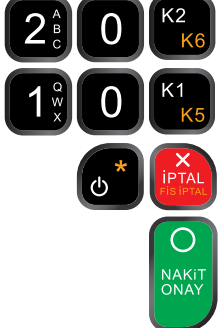

İşlem Adımları: İptal işlemi için önce \* (yıldız) daha sonra İPTAL düğmesine basın, ekranda Fiş iptal onay? mesajı görüntülenir onaylamak için NAKİT/ONAY düğmesine basın.

Fiş Örneği;

| BAŞAK MARKET<br>ORMANLI CADDESİ<br>LALE SOKAK NO:3<br>TEL:02128888888<br>AVCLAR V.D.<br>NO:1234567890 |                                           |  |
|----------------------------------------------------------------------------------------------------|-------------------------------------------|--|
| 03-10-13<br>FİŞ NO:6                                                                                  | 09:16                                     |  |
| TEKEL %0<br>M,GIDA %8<br>* SATIŞ FİŞİ                                                                 | * 20,00<br>* 10,00<br>IPTAL *<br>* 30,00- |  |
| KDV                                                                                                   | *4,44                                     |  |
| TOP                                                                                                   | *70,00                                    |  |
| NAKİT                                                                                                 | * 70,00                                   |  |
| EKÜ NO:1                                                                                              | Z NO:1                                    |  |
| /∕∕F AS000000007                                                                                      |                                           |  |

 $\mathbf{0}$ 

NAKIT, KUPON veya K.KARTI düğmelerine basılarak satış işlemi sonlandırılmışsa fiş iptali yazarkasa üzerinden gerçekleştirilemez. Fişi iptal etmek için lütfen muhasebeciniz ile görüşünüz.

Ödeme K.KARTI düğmesine basılarak yapılmış ise satış fişi iptal edilemez. Fişi iptal etmek için lütfen muhasebeciniz ile görüşünüz, fakat banka uygulaması üzerinden K.Kartı satışı iptal edilebilir.

## 6.7 Ödeme Şekilleri

Yazarkasanız 3 farklı ödeme şeklini kabul etmektedir. Her bir ödeme şeklinde yapılan satış miktarı Z Raporunda görüntülenir.

- NAKİT: Satış sonunda nakit para ile ödeme yapılması durumunda kullanılır.
- KUPON: Ödemenin kupon (Yemek kuponu, v.s.) ile yapılması durumunda kullanılır.
- K.KARTI: Ödemeninin Kredi kartı ile yapılması durumunda kullanılır.

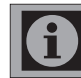

Kredi kartı ve Kupon ile yapılan ödemelerde tutardan yüksek bir değer girilemez.

Örneğin; Kısım 1'den 20 TL tutarında bir alışverişin KUPON ile ödenmesi;

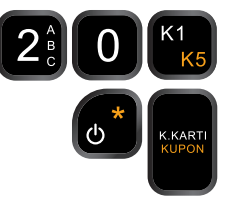

Fiş Örneği;

| BAŞAK MARKET<br>ORMANLI CADDESİ<br>LALE SOKAK NO:3<br>TEL:02128888888<br>AVCILAR V.D.<br>NO:1234567890 |    |                 |  |
|----------------------------------------------------------------------------------------------------|----|-----------------|--|
| 03-10-13<br>FİŞ NO:6                                                                                   |    | 09:16           |  |
| M,GIDA                                                                                                 | %8 | * 20,00         |  |
| KDV<br>TOP                                                                                             |    | *1,48<br>*20,00 |  |
| KUPON                                                                                                  |    | * 20,00         |  |
| EKÜ NO:1 Z NO:1                                                                                        |    |                 |  |
| /∕F AS000000007                                                                                        |    |                 |  |

## 6.8 Karma Ödeme

Satış sonunda çeşitli ödeme şekilleri ile karma olarak ödeme yapılabilir.

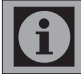

Kredi Kartı ile yapılan ödemeler için fişin sonrasında işyeri ve müşteri için sırayla slip çıkacakıtr.

Örneğin; Kısım 1'den 50 TL tutarında bir alışverişin 15 TL'si NAKİT 30 TL'si KUPON ve 5 TL'si K.KARTI ile ödenmesi;

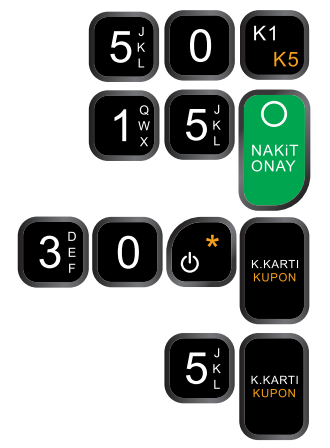

Fiş Örneği;

| BAŞAK MARKET<br>ORMANLI CADDESİ<br>LALE SOKAK NO:3<br>TEL:0212888888<br>AVCILAR V.D. |          |                              |
|--------------------------------------------------------------------------------------|----------|------------------------------|
| NC                                                                                   | 1:123456 | 7890                         |
| 03-10-13<br>FİŞ NO:6                                                                 |          | 09:16                        |
| M,GIDA                                                                               | %8       | * 50,00                      |
| KDV<br>TOP                                                                           |          | *3,70<br>*50,00              |
| NAKİT<br>KUPON<br>K.KARTI                                                            |          | * 15,00<br>* 30,00<br>* 5,00 |
| EKÜ NO:1                                                                             |          | Z NO:1                       |
| /⁄⊊ AS000000007                                                                      |          |                              |

## 6.9 İndirim / Artırım'ın Satışta Kullanılması

İndirim ve Artırım oranları % - + düğmrsine basılarak uygulanır.

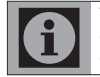

Tuş takımından satış sırasında girilen artırım, indirim oranları; programlanmış artırım, indirim oranlarına göre önceliye sahiptir.

#### Programlanmış oranla indirim / artırım

Fiş Örneği;

Örneğin; Kısım 1'den 10 TL tutarında bir satış üzerine programlanmış %20 oranında artırım yapmak;

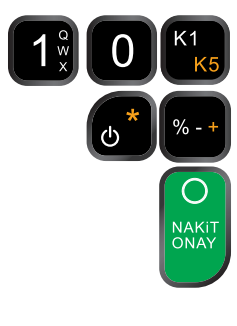

| BAŞAK MARKET<br>ORMANLI CADDESİ<br>LALE SOKAK NO:3<br>TEL:02128888888<br>AVCILAR V.D.<br>NO:1234557890 |    |                  |
|----------------------------------------------------------------------------------------------------|----|------------------|
| 03-10-13<br>FİŞ NO:6                                                                                   |    | 09:16            |
| M,GIDA<br>+%20                                                                                         | %8 | * 10,00<br>*2,00 |
| KDV<br>TOP                                                                                             |    | *0,89<br>*12,00  |
| NAKİT                                                                                                  |    | * 12,00          |
| EKÜ NO:1                                                                                               |    | Z NO:1           |
| /⁄₣ AS000000007                                                                                        |    |                  |

#### Aratoplam üzerinden programlanmış oranla indirim / artırım

Örneğin; Kısım 1'den 10 TL, Kısım 2'den 20 TL olan bir 30 TL'lik satışın üzerine programlanmış oranda indirim yapmak;

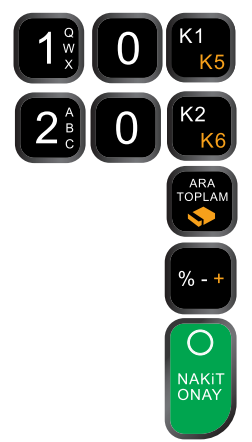

Fiş Örneği;

| BAŞAK MARKET<br>ORMANLI CADDESİ<br>LALE SOKAK NO:3<br>TEL:02128888888<br>AVCILAR V.D.<br>NO:1234567890 |          |                                        |
|----------------------------------------------------------------------------------------------------|----------|----------------------------------------|
| 03-10-13<br>FİŞ NO:6                                                                                   |          | 09:16                                  |
| M,GIDA<br>TEKEL<br>ARATOP<br>-%10                                                                      | %8<br>%0 | * 10,00<br>* 20,00<br>* 30,00<br>*3,00 |
| KDV<br>TOP                                                                                             |          | *0,67<br>*27,00                        |
| NAKİT<br>EKÜ NO:1                                                                                      |          | * 27,00<br>Z NO:1                      |
| //F                                                                                                    | AS00000  | 00007                                  |

#### İndirim / Artırım oranı girerek İndirim / Artırım yapmak

Örneğin; Kısım 1'den 10 TL'lik bir satışa %35 ornında indirim yapmak;

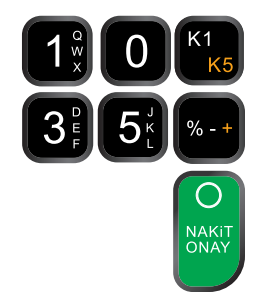

Fiş Örneği;

| BAŞAK MARKET<br>ORMANLI CADDESİ<br>LALE SOKAK NO:3<br>TEL:0212888888<br>AVCILAR V.D.<br>NO:1234567890 |             |                   |
|----------------------------------------------------------------------------------------------------|-------------|-------------------|
| 03-10-13<br>FİŞ NO:6                                                                                  |             | 09:16             |
| M,GIDA<br>-%35                                                                                        | %8          | * 10,00<br>*3,50- |
| KDV<br>TOP                                                                                            |             | *0,48<br>*6,50    |
| NAKİT                                                                                                 |             | * 6,50            |
| EKÜ NO:1                                                                                              |             | Z NO:1            |
| /                                                                                                    | VF AS000000 | 0007              |

## 6.10 PLU'ların Satışta Kullanılması PLU Satışı

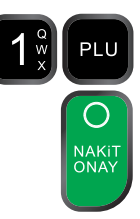

Fiş Örneği;

| BAŞAK MARKET<br>ORMANLI CADDESİ<br>LALE SOKAK NO:3<br>TEL:02128888888<br>AVCILAR V.D.<br>NO:1234567890 |    |        |
|----------------------------------------------------------------------------------------------------|----|--------|
| 03-10-13<br>FİŞ NO:6                                                                                   |    | 09:16  |
| SAKIZ                                                                                                  | %8 | * 1,00 |
| KDV                                                                                                    |    | *0,07  |
| TOP                                                                                                    |    | *1,00  |
| NAKİT                                                                                                  |    | * 1,00 |
| EKÜ NO:1 Z NO:1                                                                                        |    | Z NO:1 |
| MF AS000000007                                                                                         |    |        |

#### PLU'lardan çarpım satış

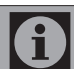

Benzer bir satış işlemini çarpım kullanarak aşağıdaki gibi yapmak mümkündür.

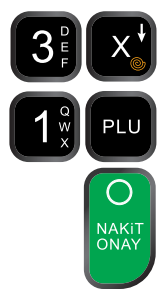

Fiş Örneği;

| BAŞAK MARKET<br>ORMANLI CADDESİ<br>LALE SOKAK NO:3<br>TEL:02128888888<br>AVCILAR V.D.<br>NO:1234567890 |                |  |
|----------------------------------------------------------------------------------------------------|----------------|--|
| 03-10-13<br>FİŞ NO:6                                                                                   | 09:16          |  |
| 3X1,00<br>SAKIZ %8                                                                                     | * 3,00         |  |
| KDV<br>TOP                                                                                             | *0,22<br>*3,00 |  |
| NAKİT                                                                                                  | * 3,00         |  |
| EKÜ NO:1                                                                                               | Z NO:1         |  |
| /∕F AS0000                                                                                             | 000007         |  |

#### PLU'lardan tekrarlı satış

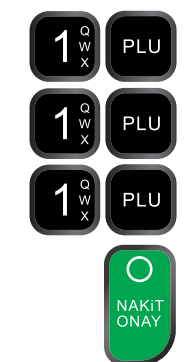

Fiş Örneği;

| BAŞAK MARKET<br>ORMANLI CADDESİ<br>LALE SOKAK NO: 3<br>TEL:0212888888<br>AVCILAR V.D. |              |        |
|---------------------------------------------------------------------------------------|--------------|--------|
|                                                                                       | 110.12343070 |        |
| 03-10-13<br>FİŞ NO:6                                                                  |              | 09:16  |
| SAKIZ                                                                                 | %8           | * 1,00 |
| SAKIZ                                                                                 | %8<br>%8     | * 1,00 |
| SANIZ                                                                                 | 700          | 1,00   |
| KDV                                                                                   |              | *0,22  |
| TOP                                                                                   |              | *3,00  |
| NAKİT                                                                                 |              | * 3,00 |
| EKÜ NO:1                                                                              |              | Z NO:1 |
| ~                                                                                     | F AS000000   | 0007   |

## Eczaneler için Muayene Katkı Payı Düzenlemesi

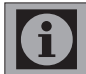

**Eczane Modu Ayarı:** Eczane modu yetkili servis tarafından aktif hale getirilebilir.

#### Satış İşlemleri:

1. Tutar girilir ve ilgili kısım tuşlanır, sonrasında X (çarpı) tuşuna basılır, "KATKI PAYI" ekranı açılır.

|               | KATILIM PAYI | I ()  |
|---------------|--------------|-------|
| 19-10-201     | 5            | 10:16 |
| TUTAR<br>TCKN | 0,00         |       |

 Reçetedeki ilaç katkı payı tutarı ve müşterinin TC kimlik no'su, bilgileri girilir ve NAKİT/ONAY tuşuna basılır.
 Eğer bilgiler doldurulursa "MUYANE KATKI PAYI VAR" yazan bir fiş çıkacaktır.

Fiş Örneği;

| BAŞAK ECZANE<br>ORMANLI CADD<br>LALE SOKAK NO<br>TEL:021288888<br>AVCILAR V.D<br>NO:123456789 | ESİ<br>DESİ<br>D:4<br>388<br>90 |
|-----------------------------------------------------------------------------------------------|---------------------------------|
| 03-10-13<br>FİŞ NO:6                                                                          | 09:16                           |
| İlaç %8<br>*MUAYENE KATKI P                                                                   | * 1,00<br>AYI VAR*              |
| KDV<br>TOP                                                                                    | *0,07<br>*1,00                  |
| TCK NO 12<br>MUAYENE K PAYI<br>GENEL TOPLAM                                                   | 2345678912<br>*0,50<br>*1,50    |
| NAKİT                                                                                         | * 1,50                          |
| EKÜ NO:1                                                                                      | Z NO:1                          |
| / <b>%</b> F AS000000                                                                         | 0007                            |

## Döviz ile Ödeme işlemi

#### Döviz cinsi ayarı:

- 1. "İPTAL" tuşuna basarak ana menüyü seçin. Ana menüde 2-PROGRAM başlığını seçin.
- 2 DÖVİZ başlığı seçilir. Ekrana döviz kurlarını gireceğiniz ekran görüntülenir. (Cihaz içerisinde 6 adet önceden tanımlı döviz tipi mevcuttur.)

|     | DÖVİZ  |  |
|-----|--------|--|
| USD | 0,0000 |  |
| EUR | 0,0000 |  |
| GBP | 0,0000 |  |
| CNY | 0,0000 |  |
| JPY | 0,0000 |  |
| RUB | 0,0000 |  |
|     |        |  |

#### Satış işlemi:

- 1. Ödeme aşamasında döviz ile ödeme için öncelikle \* tuşuna ardından NAKİT/ONAY tuşuna basılır.
- 2 Cihaz ekranında toplam tutarın TL karşılığına denk gelen döviz tutarı görüntülenir. NAKİT/ONAY tuşuna ard arda basarak cihaz içerisinde kayıtlı diğer döviz tipleri görüntülenebilir.
- 3 İstenilen döviz seçildikten sonra \* tuşuna tekrar basılarak satış işlemine olağan şekli ile devam edilir.

Fiş Örneği;

| OI<br>L<br>T                        | Başak Mark<br>Rmanlı Cadı<br>Ale Sokak N<br>El:02128888<br>Avcılar V.E<br>NO:12345678 | ET<br>DESİ<br>O:4<br>888<br>D.<br>990 |
|-------------------------------------|---------------------------------------------------------------------------------------|---------------------------------------|
| 03-10-13<br>FİŞ NO:6                |                                                                                       | 09:16                                 |
| T.GIDA                              | %8                                                                                    | * 1,00                                |
| KDV<br>TOP<br>Pound<br>TL Karşılığı |                                                                                       | *0,07<br>*1,00<br>*7,00<br>*15,00     |
| EKÜ NO:1                            |                                                                                       | Z NO:                                 |
| ~                                   | AS000000                                                                              | 0007                                  |

## Faturalı Satış - Avans

Fiş limitinin aşılması durumunda veya müşterinin fatura, e-fatura, e-arşiv veya avans işlemleri talep etmesi durumunda satış işlemi harici fatura ile gerçekleşip ödeme işlemini K.Kartı veya nakit olarak gerçekleştirebilirsiniz.

- 1. Yazarkasanın Ana menüsüne erişmek için İPTAL düğmesine basın. ANA MENÜ görüntülenir.
- Faturalı Satış İşlemleri menüsüne ulaşmak 6 düğmesine basın. Bilgi Fişi menüsü görüntülenir.

#### BİLGİ FİŞİ

10:16

19-10-2015 İŞLEM TİPİNİ SEÇİN 1- FATURALI 2- e-FATURALI 3- e-ARŞİV FATURALI 4- AVANS 5-TAHSİLAT

- İşlem Tipi seçeneğinden FATURA, e-FATURA, e-ARŞİV FATURALI, AVANS seçimini yapın.
- 3. Vergi Kimlik numarası veya TC kimlik numarsını girin ardından **ONAY** düğmesine basarak bir sonraki seçeneğe geçin.
- Müşteri ismini girin ardından ONAY düğmesine basarak bir sonraki seçeneğe geçin.
- Avans tutarını 1...0 düğmeleri ile girin ONAY düğmesine ard arda ikikez basarak fişi sonlandırın.
- Ödeme K.Kartı ile olacaksa Kredi Kartı düğmesine basarak banka uygulamasına geçilir ve ödeme işlemi Kredi Kartı ile tamamlanır.

## Fatura Tahsilat Bilgi Fişi

- 1. Yazarkasanın Ana menüsüne erişmek için **İPTAL** düğmesine basın. ANA MENÜ görüntülenir.
- Faturalı Satış İşlemleri menüsüne ulaşmak 6 düğmesine basın. Bilgi Fişi menüsü görüntülenir.

#### BİLGİ FİŞİ

19-10-2015 İŞLEM TİPİNİ SEÇİN 1- FATURALI 2- e-FATURALI

- 3- e-ARŞİV FATURALI
- 4- AVANS
- **5-TAHSİLAT**
- 2. İşlem Tipi seçeneğinden TAHSİLAT seçimini yapın.
- Tahsilat türüne göre alanları doldurup NAKİT/ONAY düğmesine basın.

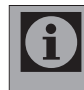

Eğer işlemden konisyon alınacak ise tutar girip ilgili KDV içeren kısım seçilerek işlemin ödeme tipine göre, işlem NAKİT/ONAY veya Kredi Kartı düğmesine basılarak sonlandırılır.

10:16

## 7.1 Z Raporu (Günlük Satış Raporu)

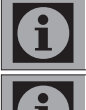

Mali Yazarkasa kanununa göre her iş günü sonunda Z Raporu alınmalıdır.

Z Raporu alındığında günlük Toplam Satış ve KDV tutarları Mali hafizaya aktarılarak kaydedilir.

İlgili Yazarkasa Kanununa göre Z Raporları işletme sahibi tarafından muhafaza edilmelidir.

6

Z Raporu alındıktan sonra cihazın günlük hafızası bir sonraki gün için sıfırlanır.

- RAPORLAR menüsüne ulaşmak için ANA MENÜ'de 1 düğmesine basın. RAPORLAR menüsü görüntülenir.
- 2. Z RAPORLARI menüsüne ulaşmak için 1 düğmesine basın. Z MENÜ menüsü görüntülenir.
- Z GÜNLÜK raporu almak için 1 düğmesine ardından NAKİT/ONAY düğmesine basın. Günlük Z Raporu basılır.

Rapor Örneği;

| B<br>OR<br>LA<br>TE         | AŞAK MARKE<br>MANLI CADD<br>LE SOKAK NO<br>L:021288888<br>AVCILAR V.D.<br>O:123456789 | T<br>ESİ<br>D:3<br>88<br>90 |
|-----------------------------|---------------------------------------------------------------------------------------|-----------------------------|
|                             | Z RAPORU                                                                              |                             |
|                             | 7 NO·1                                                                                |                             |
| 03-10-13<br>FİŞ NO:6        | 2.1011                                                                                | 09:16                       |
| M,GIDA                      |                                                                                       | 34                          |
| TEKEL                       |                                                                                       | * 466,00<br>6               |
| T.GIDA                      |                                                                                       | * 5.545,00<br>5             |
| , -                         |                                                                                       | * 5,00                      |
| BRÜT<br>-%                  |                                                                                       | * 6.016,00                  |
| .0/                         |                                                                                       | * 7,00                      |
| +%                          |                                                                                       | د<br>* 29.50                |
| NET                         |                                                                                       | * 6.038,50                  |
| NAKİT                       |                                                                                       | * 5.983,50                  |
| KUPON                       |                                                                                       | * 55,00                     |
| İPTAL                       |                                                                                       | 2<br>40,00 *                |
| SATIŞ FİŞİ İ                | PTAL                                                                                  | * 20.00                     |
|                             |                                                                                       | * 30,00                     |
| GEÇERLİ FİŞ                 | SAYISI :                                                                              | 27                          |
| MALI FIŞ SA<br>SLİP FİŞ SAY | YISI :<br>'ISI :                                                                      | 28<br>0                     |
| тор                         | 068                                                                                   | *5 005 50                   |
| KDV                         | %8                                                                                    | *444 11                     |
| TOP                         | %0                                                                                    | *43.00                      |
| KDV                         | %0                                                                                    | *0,00                       |
| тор                         |                                                                                       | *6 038 50                   |
| KDV                         |                                                                                       | *444,11                     |
| kümsat<br>Kümkdv            |                                                                                       | *6.038,50<br>*444,11        |
| EKÜ NO:1                    |                                                                                       | Z NO:1                      |
| NF                          | AS000000                                                                              | 007                         |

## 7.2 ZZ Raporu (Peryodik Satış Raporu)

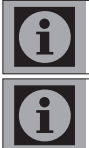

Bu rapor peryodik bir rapordur ve peryodik satış bilgilerini içerir. ZZ Raporu alındığında, Peryodik satışlar hafızası sıfırlanır.

Peryodik kullanıcı tarafından tanımlanabilir. Eğer bu raporu her hafta sonu (ya da ay sonu) alırsanız; o hafta içinde ( ya da ay içinde) yapılmış satış bilgilerini ZZ Raporunda görebilirsiniz.

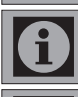

Bu raporda bir önceki ZZ raporundan sonra alınan Z raporlarının toplamını görebilirsiniz.

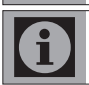

ZZ raporu almak için belirlediğiniz peryodun başlangıcında Z raporu alırsanız, bu raporu daha etkin kullanabilirsiniz.

- 1. RAPORLAR menüsüne ulaşmak için ANA MENÜ'de 1 düğmesine basın. RAPORLAR menüsü görüntülenir.
- Z RAPORLARI menüsüne ulaşmak için 1 düğmesine basın. Z MENÜ menüsü görüntülenir.
- Z PERYODİK raporu almak için 2 düğmesine ardından NAKİT/ ONAY düğmesine basın. Peryodik Z Raporu basılır.

| BAŞAK MARKET<br>ORMANLI CADDESİ<br>LALE SOKAK NO:3<br>TEL:0212888888<br>AVCILAR V.D.<br>NO:1234567890 |                       |  |
|----------------------------------------------------------------------------------------------------|-----------------------|--|
| PERYODİK SATIŞL<br>DÖKÜMÜ (Z)                                                                         | AR                    |  |
| İLK Z NO: 0                                                                                           |                       |  |
| 03-10-13<br>FİŞ NO:6                                                                                  | 09:16                 |  |
| M,GIDA                                                                                                | 36                    |  |
| TEKEL                                                                                                 | * 468,00              |  |
| T 010 4                                                                                               | * 5.545,00            |  |
| I,GIDA                                                                                                | * 5.00                |  |
| BRÜT                                                                                                  | * 6.018,00            |  |
| -%                                                                                                    | 3<br>* 7 00           |  |
| +%                                                                                                    | 3                     |  |
| NET                                                                                                   | * 29,50<br>* 6.040,50 |  |
| NAKİT                                                                                                 | 28                    |  |
| KUPON                                                                                                 | 3<br>* 55.00          |  |
|                                                                                                    | 2                     |  |
| IPTAL<br>SATIS FİSİ İPTAL                                                                             | * 40,00               |  |
| SATISTISTICAL                                                                                         | * 30,00               |  |
| GECERLÍ FÍS SAYISI :                                                                                  |                       |  |
| MALİ FİŞ SAYISI :                                                                                     | 31                    |  |
| SLIP FIŞ SAYISI :                                                                                     | 0                     |  |
| TOP %8                                                                                                | *5.997,50             |  |
| KDV %8                                                                                                | *444,25               |  |
| KDV %0                                                                                                | *0,00                 |  |
| тор                                                                                                   | *6 040 50             |  |
| KDV                                                                                                   | *444,25               |  |
| KÜMSAT                                                                                                | *0,00                 |  |
| KÜMKDV                                                                                                | *0,00                 |  |
| EKÜ NO:1                                                                                              | Z NO:1                |  |
| AS000000007                                                                                           |                       |  |

## 7.3 Z PLU Raporu (PLU Satış Raporu)

| <b>0</b> | Bu rapor alındığında, PLU satışları hafizadan silinir.                                                                                 |
|----------|----------------------------------------------------------------------------------------------------|
| <b>1</b> | Bu rapor aşağıdaki durumlarda sıfırlanır.<br>a. Z PLU satış raporu alındığında,<br>b. İki PLU arasında Z PLU satış raporu alındığında. |
| <b>0</b> | Bu raporda, son alınan Z PLU Satış Raporundan sonraki<br>PLU satışları görülür.                                                        |
| <b>0</b> | Yazarkasanız uzun bir rapor çıkartıyorsa; <b>İPTAL/FİŞ İPTAL</b><br>düğmesine basarak raporu sonlandırabilirsiniz.                     |

- 1. RAPORLAR menüsüne ulaşmak için ANA MENÜ'de 1 düğmesine basın. RAPORLAR menüsü görüntülenir.
- 2. Z RAPORLARI menüsüne ulaşmak için 1 düğmesine basın. Z MENÜ menüsü görüntülenir.
- 3. Z PLU raporu almak için 3 düğmesine basın. Z PLU menüsü görüntülenir.
- 4. Tüm PLU'lar raporu almak için 1, İki PLU Arası raporu almak için 2 düğmesine ardından NAKİT/ONAY düğmesine basın. Seçtiğiniz Rapor basılır.

Rapor Örneği;

| BAŞAK MARKET<br>ORMANLI CADDESİ<br>LALE SOKAK NO:3<br>TEL:0212888888<br>AVCILAR V.D.<br>NO:1234567890 |             |
|----------------------------------------------------------------------------------------------------|-------------|
| PLU RAPORU                                                                                            | (Z          |
| İLK 02-10-13<br>#1: SAKIZ<br>M,GIDA<br>SATILAN ADET:<br>TOPLAM                                        | 1<br>* 11,0 |
| PLU TOPLAM                                                                                            | * 11,0      |
| EKÜ NO:1                                                                                              | Z NO:1      |
| AS000000007                                                                                           |             |

## 7.4 X Raporu (X Günlük Satış Raporu)

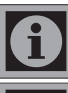

X Raporunu gün içinde günlük satış bilgilerini takip etmek amacıyla istediğiniz zaman alabilrisiniz.

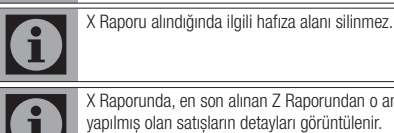

X Raporunda, en son alinan Z Raporundan o ana kadar

- 1. RAPORLAR menüsüne ulasmak için ANA MENÜ'de 1 düğmesine basın. RAPORLAR menüsü görüntülenir.
- 2. X RAPORLARI menüsüne ulaşmak için 2 düğmesine basın. X MENÜ menüsü görüntülenir.
- X GÜNLÜK raporu almak için 1 düğmesine basın günlük X Raporu 3. basılır.

| O<br>L<br>T                             | Başak m<br>Rmanlı (<br>Ale Sok/<br>Tel:02128<br>Avcilar<br>No:1234 | ARKET<br>CADDESİ<br>AK NO:3<br>8888888<br>R V.D.<br>567890 |                                       |
|-----------------------------------------|--------------------------------------------------------------------|------------------------------------------------------------|---------------------------------------|
| 03-10-13<br>FİŞ NO:6                    | X RAP                                                              | DRU                                                        | 09:16                                 |
| M,GIDA<br>BRÜT<br>NET                   |                                                                    |                                                            | 6<br>* 691,00<br>* 691,00<br>* 691,00 |
| NAKİT                                   |                                                                    |                                                            | 6<br>* 691,00                         |
| GEÇERLİ Fİ<br>MALİ FİŞ S<br>SLİP FİŞ SA | Ş SAYISI<br>AYISI<br>AYISI                                         | :                                                          | 6<br>6<br>0                           |
| TOP<br>KDV                              | %8<br>%8                                                           |                                                            | *691,00<br>*51,20                     |
| TOP<br>KDV                              |                                                                    |                                                            | *691,00<br>*51,20                     |
| kümsat<br>Kümkdv                        |                                                                    |                                                            | *691,50<br>*51,20                     |
| EKÜ NO:1                                |                                                                    |                                                            | Z NO:1                                |
|                                         | AS00000                                                            | 00007                                                      |                                       |

## 7.5 XX Raporu (Peryodik Satış Raporu)

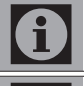

XX Raporu alındığında ilgili hafıza alanı silinmez.

Peryodik kullanıcı tarafından tanımlanabilir. Eğer bu raporu her hafta sonu (ya da ay sonu) alırsanız; o hafta içinde ( ya da ay içinde) yapılmış satış bilgilerini XX Raporunda görebilirsiniz.

Bu raporda bir önceki ZZ raporundan sonra alınan Z raporlarının toplamını görebilirsiniz.

- 1. RAPORLAR menüsüne ulaşmak için ANA MENÜ'de 1 düğmesine basın. RAPORLAR menüsü görüntülenir.
- X RAPORLARI menüsüne ulaşmak için 2 düğmesine basın. X MENÜ menüsü görüntülenir.
- X PERYODİK raporu almak için 2 düğmesine basın. Peryodik X Raporu basılır.

Rapor Örneği;

| BAŞAK MARKET<br>ORMANLI CADDES<br>LALE SOKAK NO:3<br>TEL:0212888888<br>AVCILAR V.D.<br>NO:1234567890 | İ<br>3<br>8       |
|----------------------------------------------------------------------------------------------------|-------------------|
| 03-10-13<br>FİŞ NO:6                                                                                 | 09:16             |
| PERYODİK SATIŞLA<br>DÖKÜMÜ (X)                                                                       | .R                |
| M.GIDA                                                                                               | 6                 |
| BRÜT                                                                                                 | * 691,00          |
| NET                                                                                                  | * 691,00          |
| NAKİT                                                                                                | 6<br>* 691,00     |
| GEÇERLİ FİŞ SAYISI :<br>MALİ FİŞ SAYISI :<br>SLİP FİŞ SAYISI :                                       | 6<br>6<br>0       |
| TOP<br>KDV                                                                                           | *691,00<br>*51,20 |
| kümsat<br>Kümkdv                                                                                     | *691,50<br>*51,20 |
| EKÜ NO:1                                                                                             | Z NO:1            |
| AS000000007                                                                                          |                   |

## 7.6 X PLU Raporu (PLU Satış Raporu)

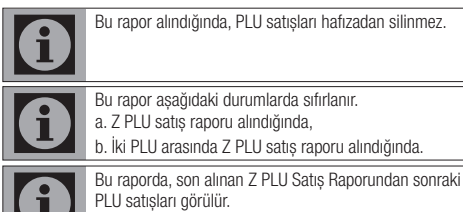

Yazarkasanız uzun bir rapor çıkartıyorsa; İPTAL/FİŞ İPTAL

 RAPORLAR menüsüne ulaşmak için ANA MENÜ'de 1 düğmesine basın. RAPORLAR menüsü görüntülenir.

düğmesine basarak raporu sonlandırabilirsiniz.

- X RAPORLARI menüsüne ulaşmak için 1 düğmesine basın. X MENÜ menüsü görüntülenir.
- X PLU raporu almak için 3 düğmesine basın. X PLU menüsü görüntülenir.
- Tüm PLU'lar raporu almak için 1, İki PLU Arası raporu almak için 2 düğmesine basın. Seçtiğiniz Rapor basılır.

| BAŞAK MARKET<br>ORMANLI CADDESİ<br>LALE SOKAK NO:3<br>TEL:02128888888<br>AVCILAR V.D.<br>NO:1234567890 |               |
|----------------------------------------------------------------------------------------------------|---------------|
| PLU RAPORU                                                                                             | (X)           |
| #1: SAKIZ                                                                                              |               |
| M,GIDA<br>SATILAN ADET:<br>TOPLAM                                                                      | 11<br>* 11,00 |
| PLU TOPLAM                                                                                             | * 11,00       |
| EKÜ NO:1                                                                                               | Z NO:1        |
| AS000000007                                                                                            |               |

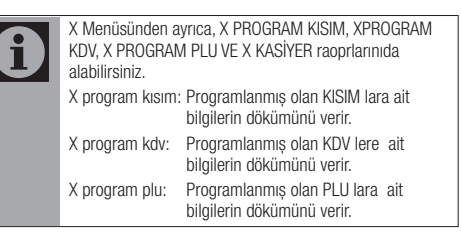

## 7.7 Elekronik Kayıt Ünitesi Detay Raporu

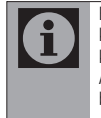

Elektronik Kayıt Ünitesi yaptığınız işlemlerin ikinci kopyasını hafızada tutmaktadır. İstediğiniz zaman hafızada kayıtlı fiş ve raporları belirli aralıklara göre yazdırabilirsiniz. Ayrıca EKÜ hafızasında kayıtlı bilgilerin hangi aralıklarda bulunduğunu EKÜ DETAY RAPORU ile görebilirsiniz.

- 1. RAPORLAR menüsüne ulaşmak için ANA MENÜ'de 1 düğmesine basın. RAPORLAR menüsü görüntülenir.
- EKÜ RAPORLARI menüsüne ulaşmak için 3 düğmesine basın. EKÜ RAPORLARI menüsü görüntülenir.
- DETAY raporu almak için 1 düğmesine ardından NAKİT/ONAY düğmesine basın. Detay Raporu basılır.

Rapor Örneği;

| BAŞAK MARKET<br>ORMANLI CADDESİ<br>LALE SOKAK NO:3<br>TEL:0212888888<br>AVCILAR V.D.<br>NO:1234567890 |
|----------------------------------------------------------------------------------------------------|
| EKÜ DETAY RAPORU                                                                                      |
| EKÜ NO: 1                                                                                             |
| İLK Z NO: 1<br>01-10-13 15:11                                                                         |
| SON Z NO: 5<br>05-10-13 16:22                                                                         |
| İLK SATIŞ FİŞİ<br>Z NO: 1<br>02-10-13 13:11<br>FİŞ NO: 5                                              |
| SON SATIŞ FİŞİ<br>Z NO: 5<br>05-10-13 22:11<br>FİŞ NO: 5                                              |
| KULLANILABİLİR STR: 1.511<br>KALAN STR: 3.998.489                                                     |
| AS000000007                                                                                           |

## 7.8 Z NO / FİŞ NO Aralığına Göre EKÜ Dökümü

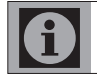

Belirli bir Z numarasın ve fiş nunarasından başlayıp, belirli bir Z numarası ve Fiş numarasına kadar olan fiş ve raporları bu menü ile yazdırabilirsiniz.

- RAPORLAR menüsüne ulaşmak için ANA MENÜ'de 1 düğmesine basın. RAPORLAR menüsü görüntülenir.
- EKÜ RAPORLARI menüsüne ulaşmak için 3 düğmesine basın. EKÜ RAPORLARI menüsü görüntülenir.
- Z / FİŞ NO menüsüne ulaşmak için 2 düğmesine basın. EKÜ Z / FİŞ NO menüsü görüntülenir.

# EKÜ Z / FİŞ NO

İLK Z NO İLK FİŞ NO SON Z NO SON FİŞ NO  Sırasıyla almak istediğiniz İLK Z NO, İLK FİŞ NO, SON Z NO, SON FİŞ NO bilgilerini girip NAKİT/ONAY düğmesine basın. Detay Raporu basılır.

## 7.9 TARİH / SAAT Aralığına Göre EKÜ Dökümü

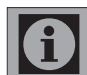

Belirli bir tarih ve saatten başlayıp, belirli bir tarih ve saate kadar olan fiş ve raporları bu menüden yazdırabilirsiniz.

- RAPORLAR menüsüne ulaşmak için ANA MENÜ'de 1 düğmesine basın. RAPORLAR menüsü görüntülenir.
- EKÜ RAPORLARI menüsüne ulaşmak için 3 düğmesine basın. EKÜ RAPORLARI menüsü görüntülenir.
- TARİH / SAAT menüsüne ulaşmak için 3 düğmesine basın. EKÜ TARİH / ZAMAN menüsü görüntülenir.

EKÜ TARİH / ZAMAN

 Sırasıyla almak istediğiniz İLK TARİH, İLK ZAMAN, SON TARİH, SON ZAMAN bilgilerini girip NAKİT/ONAY düğmesine basın. Detay Raporu basılır.

## 7.10 Z Numarasına Göre Z Raporu EKÜ Dökümü

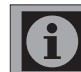

Belirli Z numarası aralığında EKÜ içerisinde kayıtlı Z raporlarının dökümünü bu menüden yazdırabilirsiniz.

- RAPORLAR menüsüne ulaşmak için ANA MENÜ'de 1 düğmesine basın. RAPORLAR menüsü görüntülenir.
- EKÜ RAPORLARI menüsüne ulaşmak için 3 düğmesine basın. EKÜ RAPORLARI menüsü görüntülenir.
- Z NO Z RAPORLARI menüsüne ulaşmak için 4 düğmesine basın. Z NO Z RAPORLARI menüsü görüntülenir.

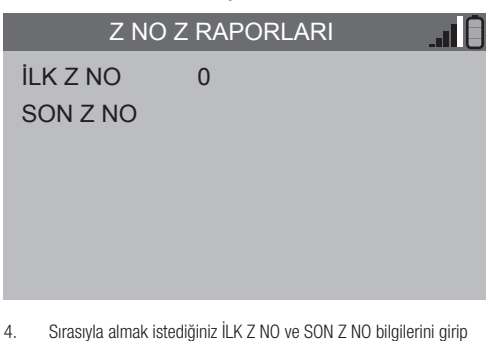

 Sırasıyla almak istediğiniz İLK Z NO ve SON Z NO bilgilerini girip NAKİT/ONAY düğmesine basın. Detay Raporu basılır.

## 7.11 Tarihe Göre Z Raporu EKÜ Dökümü

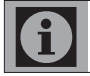

Belirli bir tarih aralığında EKÜ içerisinde kayıtlı Z raporlarının dökümünü bu menüden yazdırabilirsiniz.

- RAPORLAR menüsüne ulaşmak için ANA MENÜ'de 1 düğmesine 1. basın. RAPORLAR menüsü görüntülenir.
- EKÜ RAPORLARI menüsüne ulaşmak için 3 düğmesine basın. EKÜ 2 RAPORLARI menüsü görüntülenir.
- TARİH Z RAPORLARI menüsüne ulaşmak için 5 düğmesine basın. 3. TARİH Z RAPORLARI menüsü görüntülenir.

## Z NO Z RAPORLARI

**II K TARİH** 77 - 77 - 77 SON TARIH

## 7.13 İki Tarih Arasında Mali Hafıza Raporu

- RAPORLAR menüsüne ulasmak için ANA MENÜ'de 1 düğmesine 1. basın. RAPORLAR menüsü görüntülenir.
- 2. MALİ HAFIZA RAPORLARI menüsüne ulasmak için 4 düğmesine basın. MALİ HAFIZA RAP. menüsü görüntülenir.
- 3 TARİH raporu almak için 2 düğmesine basın. MALİ HAF. TARİH RAP. menüsü görüntülenir.

## MALİ HAF. Z NO RAP.

**İI K TARİH** 

?? - ?? - ??

## SON TARIH

n F

Sırasıyla almak istediğiniz İLK TARİH ve SON TARİH bilgilerini girip 4 NAKİT/ONAY düğmesine basın. Detav Raporu basılır.

## 7.14 Güncel Dönem Mali Hafıza Raporu

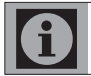

Güncel Dönem, bulunduğunuz avın raporunu vazdırabilirsiniz.

- RAPORLAR menüsüne ulasmak için ANA MENÜ'de 1 düğmesine 1. basın. RAPORLAR menüsü görüntülenir.
- 2. MALİ HAFIZA RAPORLARI menüsüne ulasmak icin 4 düğmesine basın. MALİ HAFIZA RAP. menüsü görüntülenir.
- 3. GÜNCEL DÖNEM raporu almak için 3 düğmesine basın. Detay Raporu basılır.

## 7.15 Geçmiş Dönem Mali Hafıza Raporu

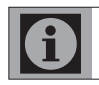

Geçmiş Dönem, önceki ayın raporunu yazdırabilirsiniz.

- 1. RAPORLAR menüsüne ulaşmak için ANA MENÜ'de 1 düğmesine basın. RAPORLAR menüsü görüntülenir.
- 2. MALİ HAFIZA RAPORLARI menüsüne ulasmak icin 4 düğmesine basın. MALİ HAFIZA RAP. menüsü görüntülenir.
- 3 GEÇMİŞ DÖNEM raporu almak için 4 düğmesine basın. Detay Raporu basılır.

## 7.16 Mali Hafıza Fiş Özet Raporu

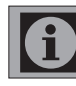

Mali Hafıza Fis Özet Raporunu yazdırabilirsiniz.

- 1. RAPORLAR menüsüne ulasmak için ANA MENÜ'de 1 düğmesine basın. RAPORLAR menüsü görüntülenir.
- 2. MALİ HAFIZA RAPORLARI menüsüne ulasmak için 4 düğmesine basın. MALİ HAFIZA RAP. menüsü görüntülenir.
- 3. FİŞ ÖZET raporu almak için 5 düğmesine basın. Detay Raporu basılır.

4 Sırasıyla almak istediğiniz İLK TARİH ve SON TARİH bilgilerini girip NAKİT/ONAY düğmesine basın. Detay Raporu basılır.

## 7.12 İki Z Numarası Arasında Mali Hafıza Raporu

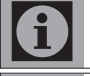

Z Raporu aldığınızda, yazarkasa günlük satışlar hafızasını sıfırlar ve Z Raporu Numarasını, Tarihini, Günlük Satış ve KDV toplamlarını mali hafızaya aktarır.

Günlük Satış ve KDV toplamlarını kontrol etmek amacıyla Mali Bellek Raporları alinabilir.

- RAPORLAR menüsüne ulaşmak için ANA MENÜ'de 1 düğmesine 1. basın. RAPORLAR menüsü görüntülenir.
- MALİ HAFIZA RAPORLARI menüsüne ulasmak icin 4 düğmesine 2. basın. MALİ HAFIZA RAP. menüsü görüntülenir.
- Z NUMARASI raporu almak için 1 düğmesine basın. MALİ HAF. Z 3 NO RAP. menüsü görüntülenir.

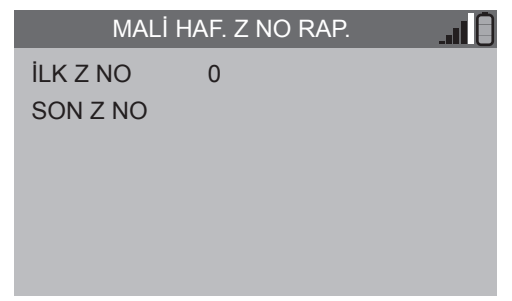

Sırasıyla almak istediğiniz İLK Z NO ve SON Z NO bilgilerini girip 4. NAKİT/ONAY düğmesine basın. Detay Raporu basılır.

## 7.17 Katkı Payı Fiş Özet Raporu

 Katkı payları günlük hafızaya, fiş bitiminde aktarılır. Toplam katkı payı miktarları Z ve X raporlarında günlük bazda takip edilebilir.

Rapor Örneği;

| BAŞAK ECZANESİ<br>ORMANLI CADDESİ<br>LALE SOKAK NO:3<br>TEL:0212888888<br>AVCILAR V.D.<br>NO:1234567890 |          |        |                      |
|----------------------------------------------------------------------------------------------------|----------|--------|----------------------|
|                                                                                                    | Z RAPOI  | ۲U<br> |                      |
| 03-10-13<br>FİŞ NO:6                                                                                    | Z NO::   | L      | 09:16                |
| İLAÇ                                                                                                    |          |        | 1<br>* 10,00         |
| BRÜT<br>NET                                                                                             |          |        | * 10,00<br>* 10,00   |
| NAKİT                                                                                                   |          |        | 1<br>* 10,00         |
| GEÇERLİ FİŞ SAYISI : 1<br>MALİ FİŞ SAYISI : 2<br>SLİP FİŞ SAYISI : 0                                    |          |        |                      |
| TOP<br>KDV                                                                                              | %8<br>%8 |        | *10,10<br>*1,53      |
| TOP<br>KDV                                                                                              |          |        | *10,10<br>*1,53      |
| MUAYENE K P.                                                                                            | AYI      |        | 2<br>*5,00           |
| kümsat<br>Kümkdv                                                                                        |          |        | *6.038,50<br>*444,11 |
| EKÜ NO:1                                                                                                |          |        | Z NO:1               |
| /∕⊊ AS000000007                                                                                         |          |        |                      |

## 7.18 Döviz Fiş Özet Raporu

1. X ve Z raporlarında da Ödeme alınan döviz cinsleri ve tutarları gösterilmektedir.

| BAŞAK ECZANESİ<br>ORMANLI CADDESİ<br>LALE SOKAK NO:3<br>TEL:02128888888<br>AVCILAR V.D.<br>NO:1234567890 |                     |  |  |
|----------------------------------------------------------------------------------------------------|---------------------|--|--|
| Z RAPORU                                                                                                 |                     |  |  |
| Z NO:1<br>03-10-13<br>FİŞ NO:6                                                                           | 09:16               |  |  |
| M.GIDA                                                                                                   | 1<br>* 15,00        |  |  |
| BRÜT<br>NET                                                                                              | * 15,00<br>* 15,00  |  |  |
| Pound                                                                                                    | 1<br>* 7,00         |  |  |
| GEÇERLİ FİŞ SAYISI :<br>MALİ FİŞ SAYISI :<br>SLİP FİŞ SAYISI :                                           | 1<br>2<br>0         |  |  |
| TOP %8<br>KDV %8                                                                                         | *15,10<br>*2,30     |  |  |
| TOP<br>KDV                                                                                               | *15,00<br>*2,30     |  |  |
| KÜMSAT *<br>KÜMKDV                                                                                       | 6.038,50<br>*444,11 |  |  |
| EKÜ NO:1                                                                                                 | Z NO:1              |  |  |
| /∕F AS000000007                                                                                          |                     |  |  |

## 8.1 Elektronik Kayıt Ünitesinin Değiştirilmesi

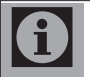

Yazarkasınızda, yaptığınız işlemlerin ikinci bir kopyasını hafızasında saklayan Elektronik Kayıt Ünitesi bulunmaktadır. Kullandığınız Elektronik Kayıt Ünitesi toplam 4.000.000 adet satırı hafızasında tutabilmektedir. Elektronik Kayıt Ünitesi hafızasının dolmasına 10.000 satır kaldığında, kesintisiz her fişten sonra yazarkasanız asağıdaki uyarıyı verecektir.

#### ▲ H37 : EKÜ HAFIZA AZ

Bu uyarı hafızanın kısa zamanda dolacağını ve yeni bir Elektronik Kayıt Ünitesi (EKÜ) temin etmeniz gerektiğini bildirir. EKÜ'leri Beko / Arçelik Yetkili servislerinden temin edebilirsiniz.

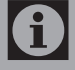

Elektronik Kayıt Ünitesi hafızasının dolmasına 1000 satır kaldığında yazarkasanız aşağıdaki uyarıyı verecektir. Bu durumda EKÜ'nün değişmesi gerekmektedir.

\land H33 : EKÜ HAF. DOLU

- 1. Elektronik Kayıt Ünitesini değiştirmeden önce Z raporu alınız.
- Yazarkasanın elektrik kablosunu prizden çıkartıp tuş takımındaki düğmesine 3 saniye basılı tutarak yazarkasayı kapatın.
- Kasaya altan bakınca sağ yanında bulunan EKÜ'yü önce ileri doğru bastırarak yerinden çıkartın.

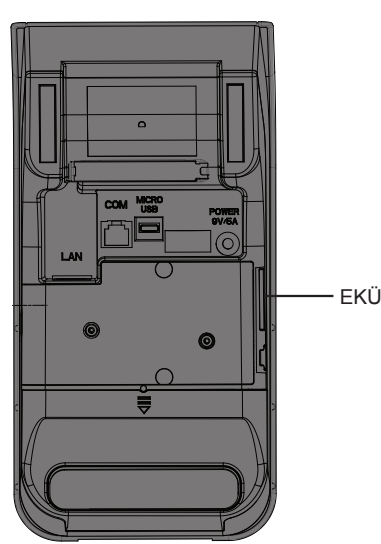

4. Yeni EKÜ'yü yerine takın.

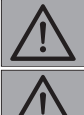

Eski EKÜ üzerine EKÜ numarasını yazınız ve kaybetmeyeceğiniz bir yerde muhafaza ediniz.

Eski EKÜ'yü yerinden çıkarmadan ve yeni EKÜ'yü takmadan önce yazarkasa elektrik fişinin prize takılı olmadığından ve yazarkasanın kapalı olduğından emin olun aksi taktirde kullandığınız EKÜ'nün arızalanma riski vardır.

- Yazarkasa elektrik kablosunu prize takın ve U düğmesine 3 saniye basılı tutarak yazarkasayı açın.
- Yazarkasa ekranında H32: EKÜ ETKİN DEĞİL uyarısı görüntülenir. EKÜ'yü aktif hale getirmek için İPTAL/FİŞ İPTAL düğmesine basın ANA MENÜ görüntülenir.

## ANA MENÜ 1- RAPORLAR 2- PROGRAM 3- AYARLAR 4- KASİYER DEĞİŞTİR 5- POS İŞLEMLERİ 6- FATURALI SATIŞ İPTAL: ÇIKIŞ ANA MENÜ'de 3 düğmesine basın. AYARLAR menüsü görüntülenir.

- AYARLAR MENÜSÜ
- 1- YENİ EKÜ

7.

- 2- KASİYER HESAPLARI
- 3- TUŞ TAKIMI
- 4- SİSTEM AYARLARI
- 5- KUPON TANIMI
- 6- OTOMATİK GÜN SONU SAATİ
- TR220\_XXX.XX.XX
- YENİ EKÜ menüsünü seçem için 1 düğmesine basın. YENİ EKÜ menüsü görüntülenir.

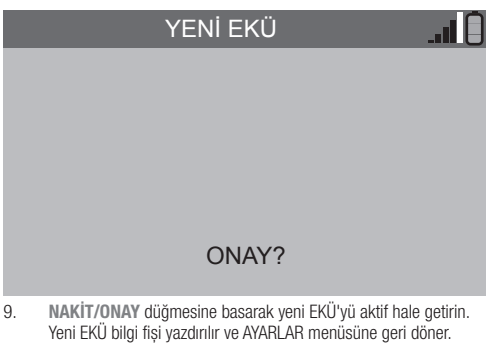

Yeni EKU bilgi tişi yazdırılır ve ayakılak menusune geri döner. İPTAL/FİŞ İPTAL düğmesine iki kez basarak Satış konumuna geri dönebilirsiniz.

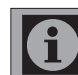

Eğer dolmuş olan EKÜ takılı iken Z raporu almazsanız, yeni taktığınız EKÜ aktif olmayacaktır..

## 8.2 Kasiyer Hesapları

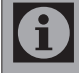

Yazarkasanın birden fazla kullanıcısı var ise yönetici tarafından kasiyer tanımlaması yapılabilir veya tanımlı kasiyer bilgisi değiştirilebilir.

 Satış konumunda İPTAL/FİŞ İPTAL düğmesine basın ANA MENÜ görüntülenir.

## ANA MENÜ

- 1- RAPORLAR
- 2- PROGRAM
- 3- AYARLAR
- 4- KASİYER DEĞİŞTİR
- 5- POS İŞLEMLERİ
- 6- FATURALI SATIŞ İPTAL: ÇIKIŞ
- 2. ANA MENÜ'de 3 düğmesine basın. AYARLAR menüsü görüntülenir.

## AYARLAR MENÜSÜ

- 1- YENİ EKÜ
- 2- KASİYER HESAPLARI
- 3- TUŞ TAKIMI
- 4- SİSTEM AYARLARI
- 5- KUPON TANIMI
- TR220\_XXX.XX.XX
- AYARLAR menüsünden 2 düğmesine basın. KASİYER HESAPLARI menüsü görüntülenir.

#### KASİYER HESAPLARI

| NO    | 1        |
|-------|----------|
| İSİM  | KASİYER1 |
| ŞİFRE | 0        |

- No satırına kasiyer numarasını 1...4 düğmeleri ile girin ardından NAKİT/ONAY düğmesine basın. Bir sonraki seçeneğe geçin.
- İSİM satırına proglamlanmak istenen kasiyer ismini 1...9 düğmeleri ile tuşlara karşılık gelen harfleri tuşlayarak girin, ardından NAKİT/ ONAY düğmesine basın. Bir sonraki seçeneğe geçin.
- ŞİFRE satırına kasiyer şifresini 1...0 düğmeleri ile 4 hane olarak girin ardından NAKİT/ONAY düğmesine iki kez basın. Kasiyer tanımlanması kaydedilir.

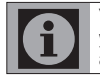

Yazarkasada en fazla 4 kasiyer tanımlaması yapılabilmektedir. Diğer kasiyerleri tanımlamak için 4 ila 6. adımları tekrar edin.

## 8.3 Kasiyer Hesabının Değiştirilmesi

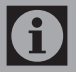

ui A

Yazarkasa da birden fazla kullanıcı tanımlı ise tanımlı kullanıcılar arasında geçiş yapabilirsiniz.

 Satış konumunda İPTAL/FİŞ İPTAL düğmesine basın ANA MENÜ görüntülenir.

#### ANA MENÜ

- 1- RAPORLAR
- 2- PROGRAM
- 3- AYARLAR
- 4- KASİYER DEĞİŞTİR
- 5- POS İŞLEMLERİ
- 6- FATURALI SATIŞ İPTAL: ÇIKIŞ
- ANA MENÜ'de 4 düğmesine basın. KASİYER DEĞİŞTİR menüsü görüntülenir.

|          | KASİY                                                                                                    | ER DEĞİŞTİR                                                                                                    | I ()                                                                                                    |
|----------|----------------------------------------------------------------------------------------------------|----------------------------------------------------------------------------------------------------|----------------------------------------------------------------------------------------------------|
| N(<br>Şİ | D 0<br>FRE                                                                                                    |                                                                                                    |                                                                                                    |
| 3.<br>4. | NO satırına daha ön<br>numarasını 14 düğ<br>düğmesine basın. Bi<br>ŞİFRE satırına daha<br>şifresini 10 düğme<br>ONAY düğmesine ba<br>döner. İPTAL/FİŞ İP<br>dönebilirsiniz. Satış<br>ismi görüntülenir. | ce yönetici tarafından atanan<br>ğmeleri ile girin ardından NAİ<br>ır sonraki seçeneğe geçin.<br>önce yönetici tarafından ataı<br>eleri ile 4 hane olarak girin ar<br>asın. Yazarkasa AYARLAR me<br>TAL düğmesine basarak Sat<br>ekranının sol üst köşesinde sı | kasiyer<br>KİT/ONAY<br>han kasiyer<br>dından NAKİT/<br>nüsüne geri<br>ış konumuna geri<br>eçilen kasiyer |
|          |                                                                                                    | SATIŞ                                                                                                    | I Ö                                                                                                    |
| 02       | -10-13                                                                                                    |                                                                                                    | 11:19                                                                                                    |

02-10-13 TAMER

0.00

## 8.4 Tuş Takımı

 Satış konumunda İPTAL/FİŞ İPTAL düğmesine basın ANA MENÜ görüntülenir.

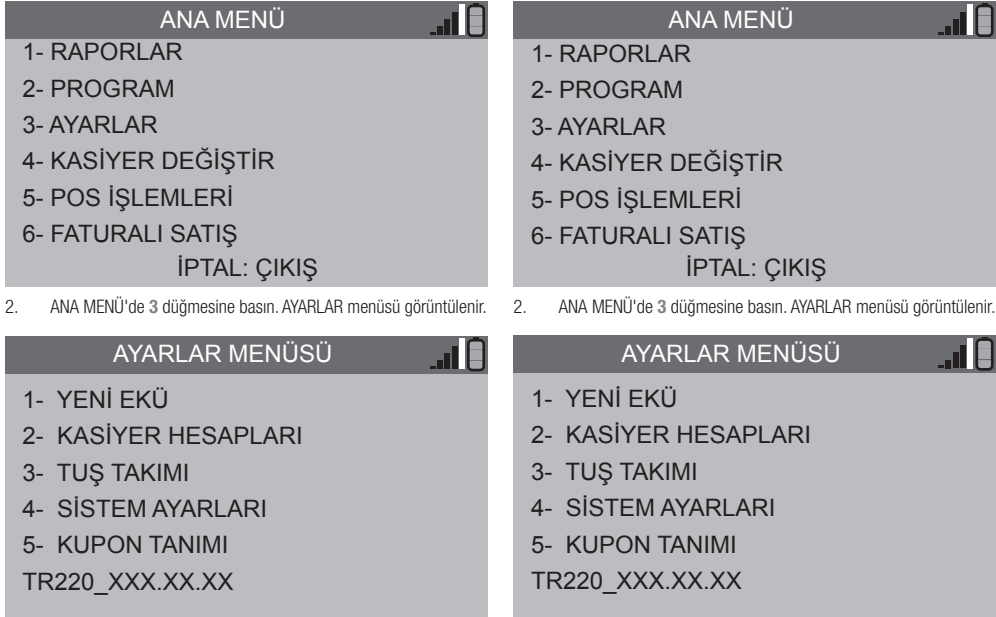

8.5 Sistem Avarları

aörüntülenir.

1.

 AYARLAR menüsünden 3 düğmesine basın. TUŞ TAKIMI menüsü görüntülenir.

|           | TUŞ TAKIMI | . II 🖯 |
|-----------|------------|--------|
| TUŞ SESİ  | AÇIK       |        |
| ARKA IŞIK | AÇIK       |        |
|           |            |        |
|           |            |        |
|           |            |        |
|           |            |        |

- TUŞ SESİ seçeneğini C/HATA D. düğmesi ile girin AÇIK / KAPALI seçin ve ardından NAKİT/ONAY düğmesine basın. Bir sonraki seçeneğe geçin.
- ARKA IŞIK seçeneğini C/HATA D. düğmesi ile girin AÇIK / KAPALI seçin ve ardından NAKİT/ONAY düğmesine iki kez basın. Değişiklikler kaydedilecek ve AYARLAR menüsüne geri gönülecektir. İPTAL/FİŞ İPTAL düğmesine iki kez basarak Satış konumuna geri dönebilirsiniz

 AYARLAR menüsünden 4 düğmesine basın. KULLANICI AYARLARI menüsü görüntülenir.

Satış konumunda İPTAL/FİŞ İPTAL düğmesine basın ANA MENÜ

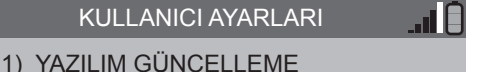

- 2) GPRS  $\implies$  ETHERNET
- 3) GÜÇ KORUMA
- 4) VERSİYON BİLGİLERİ
- 5) HABERLEŞME TESTİ

[İPTAL]

4. YAZILIM GÜNCELLEME seçeneğini 1 düğmesi ile seçin, Yazılım güncellemesini iptal etmek için IPTAL/FİŞ IPTAL diğmesine, Yazılım güncellemesini denetleyip varsa yeni yazılımı yüklemek için NAKİT/ONAY düğmesine basın. Yeni yazılım denetlenecek ve varsa yeni yazılım yüklenerek yazarkasa yeniden başlayacaktır.

5. GPRS => ETHERNET seçeneğini 2 düğmesi ile seçin, GPRS / ETHERNET seçimini iptal etmek için IPTAL/FİŞ IPTAL diğmesine, GPRS / ETHERNET seçimini yapmak için NAKİT/ONAY düğmesine basın. Ayarlar kaydedilecek ve bağlantı kurulması için tekrar NAKİT/ONAY düğmesine basın. Bağlantı sağlanınca IP bilgileri ekranda görüntülenir. Herhangi bir tuşa basarak menüden çıkın.

## IP BİLGİLERİ (GPRS)

| IP:   | 10.255.129.11               |
|-------|-----------------------------|
| MASK: | 255.255.255.25              |
| GW:   | 10.255.129.11<br>[BAŞARILI] |

## [BİR TUŞA BASIN]

- GÜÇ KORUMA seçeneğini 3 düğmesi ile seçin, Güç koruma seçeneğini açmak için C/HATA D. kapatmak için C/HATA D düğmesine basın.
- VERSİYON BİLGİLERİ seçeneğini 4 düğmesi ile seçin, tüm versiyon bilgileri görüntülenir.
- HABERLEŞME TESTİ seçeneğini 5 düğmesi ile seçin, GPRS testi için 1 ETHERNET testi için 2 düğmesine basın.
- **iPTAL/FİŞ İPTAL** düğmesine iki kez basarak Satış konumuna geri dönebilirsiniz.

#### 8.6 Kupon Tanımı

1. Kupon ödeme şeklinin fişlerde ve raporlardaki tanımını, menüden

girilen tanımla değiştirilebilirsiniz. Örneğin: "ÇEK" gib.

#### 8.7 Barkod Okuyucu Kullanımı

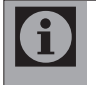

USB barkod okuyucusunu yazarkasa ile birlikte verilen USB - Mikro USB dönüştürücüsü ile yazarkasya bağlayabilirsiniz.

Yazarkasada barkod okuyucu kullanabilirsiniz. Kullanacağınız barkod okuyucu USB portu ile bağlantı kuracağından beslemesini USB portu üzerinden alacaktır, dolayısıyla barkod okuyucu için harici bir adaptöre ihtiyac yoktur.

Aşağıdaki tipteki barkodları, barkod okuyucu ile okuyabilirsiniz.

- EAN 13 FAN 8
- UPC A
- UPC A
- 2 / 5 (14 haneye kadar)

| $\mathbf{i}$ | Barkod okuyucu kullanmadan önce, PLU tanımı yapılması<br>sırasında <b>BARKOD NO</b> satırında barkodu okutarak<br>programlama yapabilirsiniz.                                                                          |
|--------------|----------------------------------------------------------------------------------------------------|
| <b>0</b>     | Programlamadan sonra, SATIŞ konumunda barkod<br>okuyucuyu kullanarak satış yapabilirsiniz.                                                                                                    |
| 0            | Barkod okuyucu kullanarak satış yapıarken, ürün<br>üzerindeki barkodun kırışması, deforme olması gibi<br>sebeplerle barkod okunmazsa, barkod numarasını girip<br>PLU düğmesine basarak ürünün satışını gerçekleştirin. |

## 8.8 Otomatik Gün Sonu Saati Menüsü

- Otomatik Gün Sonu Saati menüsüne ulaşmak için Ayarlar Menüsünde 3 düğmesine basın. Otomatik Gün Sonu Saati menüsü görüntülenir.
- 2. Bu menüden Z raporu ve banka gün sonu raporlarının istediğiniz saate otomatik olarak alınmasını sağlayabilirsiniz.
- 3. Önceki menüye dönmek için İPTAL düğmesine basın.

# 9 Pilin Sökülüp, Takılması

## 9.1 Pilin Sökülmesi

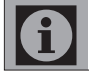

Şarjlı pilin bitmesi veya arızalanması durumunda yetkili servisten temin edeceğiniz yedek pil ile değiştirebilirsiniz.

- Pil kapağı üzerindeki ok işaretine bastırarak pil kapağını şekil 1 de gösterilen ok yönünde çekerek pil kapağını açın.
- 2. Şekil 2'de gösterildiği gibi pili ok yönünde yukarı doğru kaldırınız.
- 3. Şekil 3'de gösterildiği gibi pili ok yönünde çıkartınız.

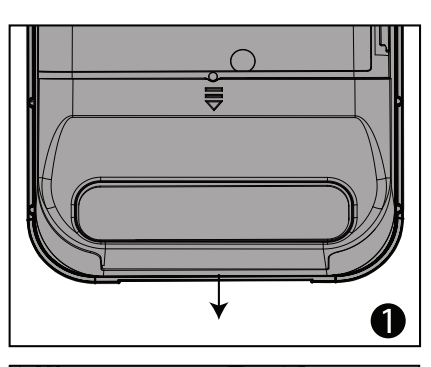

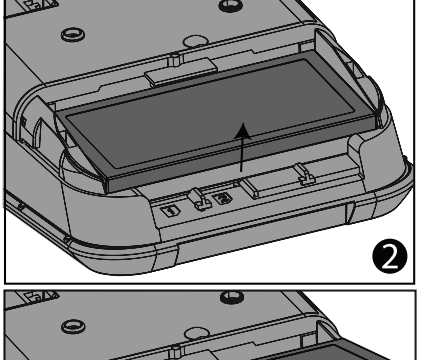

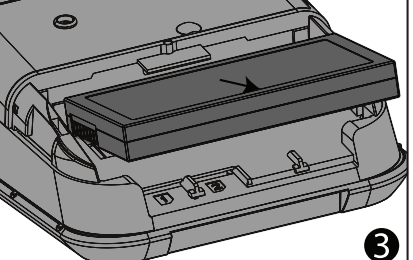

## 9.2 Pilin Takılması

- 1. Pili takarken metal terminal ayaklarına zarar vermeyecek şekilde pili Şekil 1'de gösterildiği gibi yuvasına yerleştiriniz.
- 2. Şekil 2'de gösterildiği gibi pili ok yönünde bastırınız.
- 3. Şekil 3'de gösterildiği gibi pil kapağını ok yönünde kapatın..

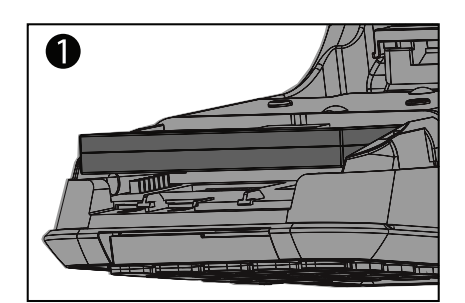

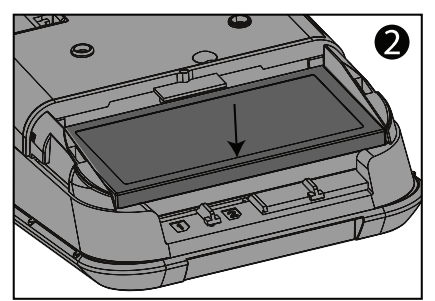

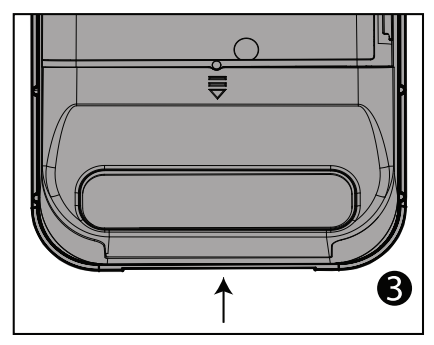

# 10 Bakım ve Temizlik

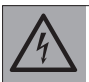

UYARI: Kurulum, bakım, temizlik ve tamir işlemleri sırasında ürünün fişini prizden çıkarın.

- Ürün kabinini kuru veya hafif nemlendirilmiş yumuşak bir bezle temizleyin. Islak bez kullanmayın.
- Ürünün ekranını bastırmadan silerek temizleyin.
- Temizlik işlemlerinde tiner veya benzin gibi yanıcı maddeler kullanmayın.

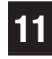

## **Sorun Giderme**

UYARI: Bu bölümdeki talimatları uygulamanıza rağmen sorunu gideremezseniz ürünü satın aldığınız bayi ya da Yetkili Servise başvurun. Çalışmayan ürünü kendiniz onarmayı asla denemeyin.

| EKRAN HATA KODU               | ANLAMI                                                                | ÇÖZÜMÜ                                                                                                    |  |
|-------------------------------|-----------------------------------------------------------------------|----------------------------------------------------------------------------------------------------|--|
| H01: Yanlış giriş             | Yanlış bir giriş yaptınız.                                            | Geçerli bir değer girin.                                                                                            |  |
| H02: KAYIT YOK                | Taradığınız aralıkta kayıt yok.                                       | Yeni bir aralık deneyin.                                                                                            |  |
| H03: YANLIŞ İŞLEM             | Yanlış bir işlem yapıyorsunuz.                                        | Herhangi bir tuşa basarak hata durumundan çıkın.                                                                    |  |
| H04: KDV TANIMLI DEĞİL        | KDV tanımlamadan satış yapmaya çalışıyorsunuz.                        | KDV tanımlayınız.                                                                                                   |  |
| H05: FİŞ SINIRI AŞTI          | Bir fişte kesilebilecek miktarı aşıyorsunuz.                          | Fatura kesmeniz gerekmektedir.                                                                                      |  |
| H06: YANLIŞ ARALIK            | Arama yaparken yanlış bir arama değeri girdiniz.                      | Yeni bir aralık deneyin.                                                                                            |  |
| H07: Z LİMİT AŞIMI            | Gün içerisinde 2 seferden daha çok Z raporu alınamamaktadır.          | Bir sonraki Z raporu bir sonraki gün otomatik olarak alınacaktır.                                                   |  |
| H10: HABERLEŞME YOK           | Haberleşmede bir problem olmuş olabilir.                              | Elektriği kesin, sonra tekrar verin. Düzelmiyor ise servis çağırın.                                                 |  |
| H11: KAĞIT BİTTİ              | Kağıt bitti veya yazıcı kapağı açık.                                  | Yazıcı kapağını kapayın veya kağıt bitmiş ise yeni kağıt takın.                                                     |  |
| H12: PRİNTER ISINDI           | Yazıcıda ısınma var.                                                  | Kısa bir süre sonra işleme tekrar başlayın.                                                                         |  |
| H21: MALİ HAFIZA BOZUK        | Mali hafiza arızası olabilir.                                         | Elektriği kesin, sonra tekrar verin. Düzelmiyor ise servis çağırın.                                                 |  |
| H22: MALİ HAFIZA YOK          | Mali hafıza yazarkasaya takılı değil.                                 | Elektriği kesin, sonra tekrar verin. Düzelmiyor ise servis çağırın.                                                 |  |
| H23: MALİ HAFIZA BOŞ          | Mali hafiza boş                                                       | Mali hafiza aktif hale getirilmeli.                                                                                 |  |
| H24: Y.KASA MALİ DEĞİL        | Yazarkasanız mali hale getirilmemiş.                                  | Yazarkasanızı mali hale getirmek için servis çağırın.                                                               |  |
| H25: MALİ HAFIZA DOLU         | Mali hafiza bitti.                                                    | Servis çağırın.                                                                                                    |  |
| H26: M.HAF. OKUNAMADI         | Mali hafızadan okuma sırasında bir problem oluşmuş.                   | Elektriği kesin, sonra tekrar verin. Düzelmiyor ise servis çağırın.                                                 |  |
| H27: M.HAF.BOŞ DEĞİL          | Kullanmaya çalıştığınız mali hafıza boş değil.                        | Taktığınız yeni mali hafıza boş olmalı. Değiştirilmek üzere servise bildirin.                                       |  |
| H28:M.H.AKTİF DEĞİL           | Mali hafıza aktif hale getirilmemiş.                                  | Elektriği kesin ve servis çağırın.                                                                                  |  |
| H31: EKÜ HAFIZA YOK           | EKÜ takılı değil.                                                     | EKÜ'nün yerine takıldığından emin olun.                                                                             |  |
| H32: EKÜ ETKİN DEĞİL          | Yeni bir EKÜ taktınız ancak etkinleştirmediniz.                       | EKÜ'yü etkinleştiriniz.                                                                                             |  |
| H33: EKÜ HAF.DOLU             | EKÜ hafızası dolu.                                                    | Z raporu alın ve yeni EKÜ tanıtın.                                                                                  |  |
| H34: EKÜ OKUNAMADI            | EKÜ takılı değil veya haberleşme problemi var.                        | EKÜ'nün yerine takıldığından emin olun. Düzelmiyorsa servis çağırın.                                                |  |
| H35: Başka ekü haf.           | Kullanmakta olduğunuz EKÜ'den farklı bir EKÜ taktınız.                | Mevcut EKÜ'nüzü takınız. Dolu ise Z raporu alıp yeni EKÜ tanıtın.                                                   |  |
| H36: ESKİ EKÜ HAF.            | Daha önce kullanmış olduğunuz bir EKÜ taktınız.                       | Mevcut EKÜ'nüzü takınız. Dolu ise Z raporu alıp yeni EKÜ tanıtın.                                                   |  |
| H37: EKÜ HAFIZA AZ            | Kullanmakta olduğunuz EKÜ'nün hafızası azalmış.                       | Yeni EKÜ'nüz yoksa acil temin ediniz. EKÜ bittiğinde yeni EKÜ'yü tanıtınız.                                         |  |
| H38: EKÜ BOŞ DEĞİL            | Kullanmaya çalıştığınız EKÜ boş değil.                                | Boş bir EKÜ tanıtmayı deneyiniz.                                                                                    |  |
| H41: Z RAPORU AL              | Z raporu almadan bu işlemi yapamazsınız.                              | İşleminizi gerçekleştirmeden önce Z raporu alın.                                                                    |  |
| H42: Z PERİYODİK RAPORU AL    | Z Periyodik raporu almadan bu işlemi yapamazsınız.                    | İşleminizi gerçekleştirmeden önce Z periyodik raporu alın.                                                          |  |
| H43: Z PLU RAPORU AL          | Z PLU raporu almadan bu işlemi yapamazsınız.                          | İşleminizi gerçekleştirmeden önce Z PLU raporu alın.                                                                |  |
| H44: ESKİ EKÜ İLE Z RP. AL    | EKÜ'nüzden Z raporu almadan yeni bir EKÜ tanıtmaya<br>çalışıyorsunuz. | Mevcut EKÜ'nüz ile Z raporu alıp sonra yeni EKÜ'yü tanıtın.                                                         |  |
| H45: Yanlış tarih/saat        | Son alınan Z raporu ve satış fişinin öncesinde bir tarih girilrmrz.   | Son alınan Z raporu ve satış fişinin öncesinde bir tarih giriniz.                                                   |  |
| H50: BAĞLANTI HATASI          | Banka uygulaması sürekli bağlantı hatası veriyorsa                    | Servis çağırın.                                                                                                    |  |
| H51: RED EDİLDİ.              | Banka işlemi red etti                                                 | Limit yetersiz vb. hata dönüşlerinde kart kullanıcısı bankayı aramalı, pos hata<br>dönüşlerinde servis çağırılmalı. |  |
| H60: ALT KAPAK AÇILDI         | Cihaz alt kapakları açıldığında verir                                 | 0850 250 07 67 irtibat numarasından Beko Ödeme Kaydedici Çözüm merkezini arayın.                                    |  |
| H61: GÜV. ALAN AÇILDI         | Mali hafıza güvenlik alanında problem var                             | 0850 250 07 67 irtibat numarasından Beko Ödeme Kaydedici Çözüm merkezini arayın.                                    |  |
| H62: GÜV. ALAN YÜKSEK GERİLİM | Mali hafiza güvenlik alanında problem var                             | 0850 250 07 67 irtibat numarasından Beko Ödeme Kaydedici Çözüm merkezini arayın.                                    |  |
| H63: GÜV. ALAN PİL AZ         | Mali hafıza alanındaki pil seviye düşük                               | 0850 250 07 67 irtibat numarasından Beko Ödeme Kaydedici Çözüm merkezini arayın.                                    |  |
| H64: RTC KRİSTAL BOZUK        | Mali hafıza güvenlik alanında problem var                             | 0850 250 07 67 irtibat numarasından Beko Ödeme Kaydedici Çözüm merkezini arayın.                                    |  |
| H65: GÜV. ALAN SICAKLIK       | Mali hafiza güvenlik alanında problem var                             | 0850 250 07 67 irtibat numarasından Beko Ödeme Kaydedici Çözüm merkezini arayın.                                    |  |

EFT - POS Özellikli Yeni Nesil Yazarkasa / Kullanma Kılavuzu

## Sorun Giderme

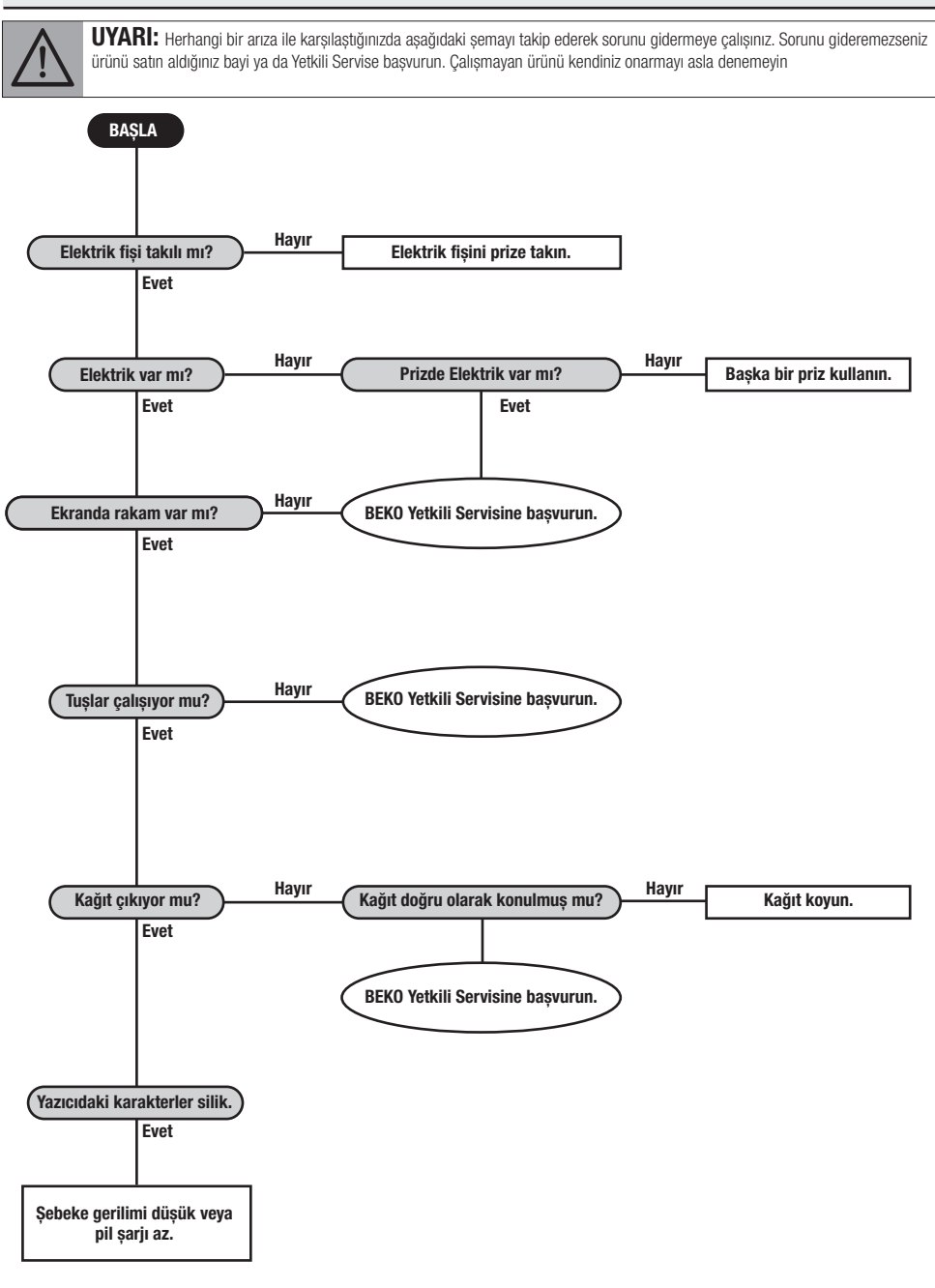

 $\underline{\land}$ 

UYARI: Çok ender bir durum olsada yazarkasanız kendi kendine kapanırsa; elektrik fişini çıkartıp tekrar takın. Cihaz yeniden çalışmıyorsa Yetkili Servise başvurun.

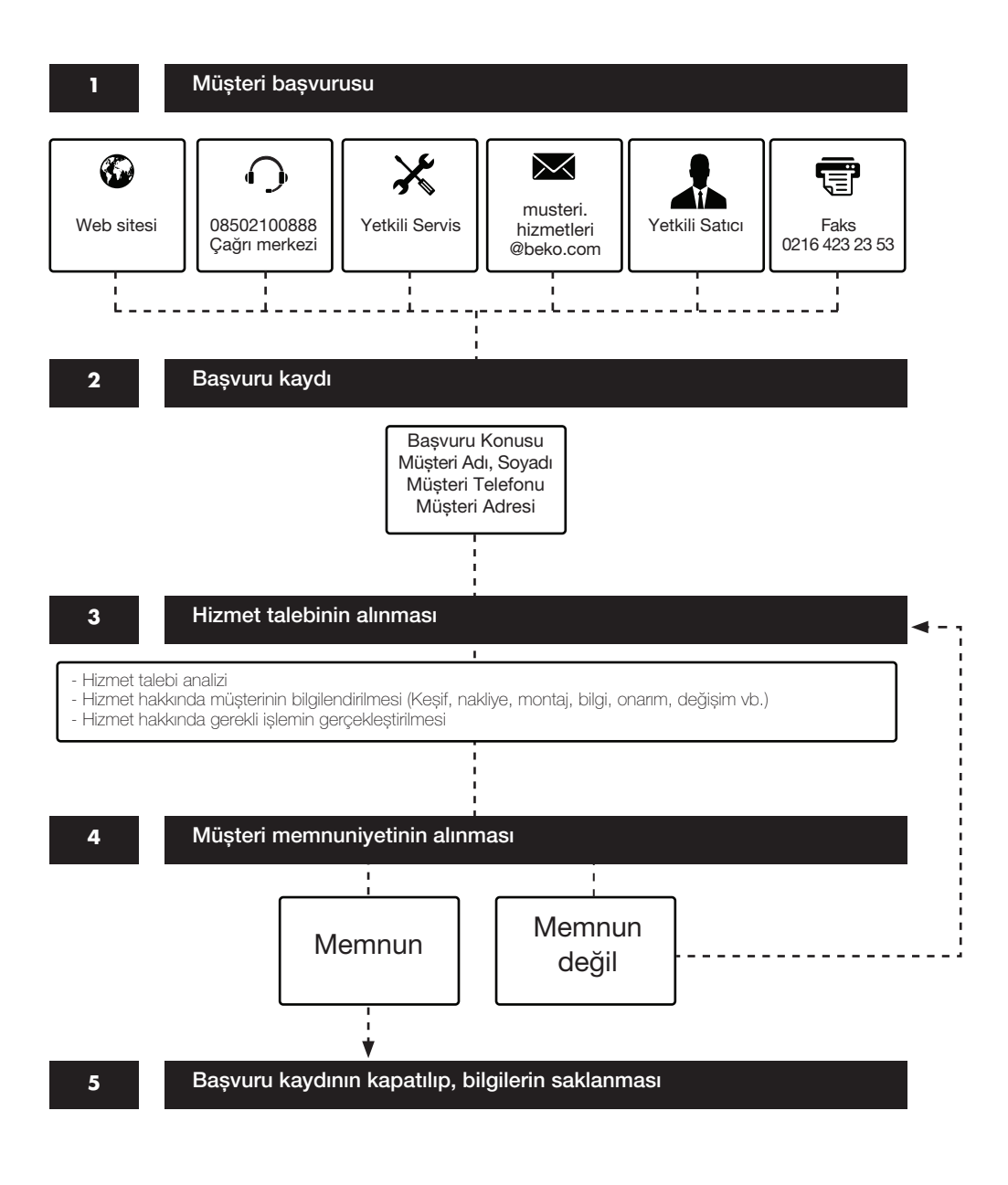

# 13 Uygunluk Beyanı

| R&TTE Uygunluk Beyanı<br>No: 2015/8                                                                                                    |                                                                                                    |  |  |
|----------------------------------------------------------------------------------------------------|----------------------------------------------------------------------------------------------------|--|--|
| Biz, Arçelik A<br>Cumhu<br>Bey                                                                                                    | A.Ş.Elektronik İşletmesi<br>riyet Mah.E5 Yan Yol 34520<br>likdüzü, İstanbul, Türkiye                                                               |  |  |
| sorumluluk yalnızca bize ait olaral                                                                                                    | a bu beyanın ilişkili olduğu;                                                                                                    |  |  |
|                                                                                                    | 220TR                                                                                                    |  |  |
| Beko marka E                                                                                                    | ektronik EFT-POS Yazar Kasa                                                                                                    |  |  |
| ürününün, R&TTE Direktifi (1999<br>gerekliliklerine uygun olduğunu be                                                                                                    | /5/EC) zorunlu gereklilikleri ile diğer ilgili<br>yan ederiz.                                                                                      |  |  |
| Bu ürün aşağıdaki standartlar ve                                                                                                    | yasal belgelere uygundur:                                                                                                    |  |  |
| Art 3.1.a SAFETY:                                                                                                    | EN 60950-1:2006+A11:2009+A1:2010+A12:2011<br>EN 62311: 2008<br>EN 62209-2: 2010                                                                    |  |  |
| Art 3.1.b EMC:                                                                                                    | EN 55022: 2010<br>EN 55024: 2010<br>EN 61000-3-2: 2006+A1:2009+A2:2009<br>EN 61000-3-3: 2008<br>EN 301489-1 V1.9.2:2011<br>EN 301489-7 V1.3.1:2005 |  |  |
| Art 3.2 Radio:                                                                                                    | EN 301511 V9.0.2:2003                                                                                                    |  |  |
| ONAYLANMIŞ KURULUŞ:<br><u>Compliance Certification Services Inc.</u><br>No. 11, Wugong 6th Rd., Wugu Dist.,<br>New Taipei City 24891,Taiwan.(R.O.C)<br><u>http://www.ccsrf.com</u><br><u>service@ccsrf.com</u> |                                                                                                    |  |  |
| BU BEYANATIN VERİLDİĞİ YER VE TARİH: İSTANBUL, 18.08.2015                                                                                                    |                                                                                                    |  |  |
| Bekir YALIN<br>Test ve Onaylar Takım Lideri                                                                                                    | CE                                                                                                    |  |  |

## Müşteri Memnuniyeti Politikası

• Müşterilerimizin istek ve önerilerini her kanaldan karşılamaktan mutluluk duyarız.

## Kanallarımız:

\* Beko Ödeme Kaydedici Cihaz Çözüm Merkezi

0850 250 0 767

(Sabit telefonlardan veya cep telefonlarından alan kodu çevirmeden arayın\*)

- Çağrı Merkezimiz haftanın 7 günü 24 saat hizmet vermektedir.
- Çağrı Merkezimiz ile yaptığınız görüşmeler iletişim hizmeti aldığınız operatör firma tarafından sizin için tanımlanan tarifeye göre ücretlendirilir.
- Sabit veya cep telefonlarınızdan alan kodu tuşlamadan çağrı merkezi numaramızı arayarak ürününüz ile ilgili arzu ettiğiniz hizmeti talep edebilirsiniz.

\* Faks Numaramız : 0216-423-2353

- \* Web Adresimiz:
- www.beko.com.tr
- \* e-posta Adresimiz:
- musteri.hizmetleri@beko.com
- \* Sosyal Medya Hesaplarımız: - https://www.instagram.com/bekoturkiye/
  - https://twitter.com/beko\_tr
  - https://www.facebook.com/bekoturkiye/
- https://www.youtube.com/user/BekoChannel
- \* Posta Adresimiz:
- Arçelik A.Ş. Karaağaç Caddesi No:2-6, 34445, Sütlüce / İSTANBUL
- \* Bayilerimiz,
- https://www.beko.com.tr/yetkili-saticilar/
- \* Yetkili Servislerimiz, - <u>https://www.beko.com.tr/yetkili-servis</u>
  - Tüm yetkili servis istasyonu bilgilerimiz, Ticaret bakanlığı tarafından oluşturulan "Servis Bilgi Sistemi"nde (www.servis.gov.tr) yer almaktadır.
  - Yedek parça malzemeleri yetkili servislerimizden temin edilebilir.
- Müşterilerimizden iletilen istek ve önerilerin Beko'ya ulaştığı bilgisini, müşteri profili ayrımı yapılmaksızın kendilerine 24 saat içinde veririz.
- Müşteri Hizmetleri sürecimiz:

Müşterilerimizin istek ve önerilerini;

- \* İzlenebilir, raporlanabilir, şeffaf ve güvenli tek bir bilgi havuzunda toplarız.
- \* Yasal düzenlemelere uygun, objektif, adil ve gizlilik içinde ele alır ve değerlendiririz.
- \* Bu geri bildirimleri süreçlerimizin daha mükemmel hale getirilmesinde kullanırız.
- \* Beko olarak, mükemmel müşteri deneyimini yaşatmayı ana ilke olarak kabul eder, müşteri odaklı bir yaklaşım benimseriz.
- Bütün süreçlerimizi yönetim sistemi ile entegre ederek birbirini kontrol eden bir yapı geliştirilmesini sağlarız.

Yönetim hedeflerini de bu sistem üzerinden besleriz.

## Aşağıdaki önerilere uymanızı rica ederiz.

- Ürününüzü aldığınızda Garanti belgesini Yetkili Satıcınıza onaylattırınız.
- Ürününüzü kullanma kılavuzu esaslarına göre kullanınız.
- Ürününüz ile ilgili hizmet talebiniz olduğunda yukarıdaki telefon numaralarından Çağrı Merkezimize başvurunuz.
- Hizmet için gelen teknisyene "teknisyen kimlik kartı"nı sorunuz.
- İşiniz bittiğinde Yetkili servis teknisyeninden "Hizmet Fişi" istemeyi unutmayınız. alacağınız "Hizmet Fişi" , ilerde ürününüzde meydana gelebilecek herhangi bir sorunda size yarar sağlayacaktır.
- Ürünün kullanım ömrü: 10 yıldır. (Ürünün fonksiyonunu yerine getirebilmesi için gerekli yedek parça bulundurma süresi)

# Kullanım Hataları ve Garanti ile İlgili Dikkat Edilmesi Gereken Hususlar

Beko tarafından verilen bu garanti, BEKO EFT - POS Yazarkasanın normalin dışında kullanılmasından doğacak arızaların giderilmesini kapsamadığı gibi, aşağıdaki durumlar da garanti dışıdır:

1. Kullanma hatalarından meydana gelen hasar ve arızalar,

2. Ürünün müşteriye tesliminden sonraki yükleme, boşaltma ve taşıma sırasında oluşan hasar ve arızalar,

- 3. Voltaj düşüklüğü veya fazlalığı; hatalı elektrik tesisatı; ürünün etiketinde yazılı voltajdan farklı voltajda kullanma nedenlerinden meydana gelecek hasar ve arızalar,
- 4. Yangın ve yıldırım düşmesi ile meydana gelecek arızalar ve hasarlar.

5. Ürünün kullanma kılavuzlarında yer alan hususlara aykırı kullanılmasından kaynaklanan arızalar.

6. Ürünün kullanım sırasında yere düşürülmesi sonucunda oluşan hasar ve arızalar.

7. Ürüne yetkisiz kişiler tarafından müdahalelerde ürüne verilmiş garanti sona erecektir.

Yukarıda belirtilen arızaların giderilmesi ücret karşılığında yapılır.

Garanti belgesinin tekemmül ettirilerek tüketiciye verilmesi sorumluluğu, tüketicinin malı satın aldığı satıcı, bayi, acenta ya da temsilciliklere aittir. Garanti belgesi üzerinde tahrifat yapıldığı, ürün üzerindeki orijinal seri numarası kaldırıldığı veya tahrif edildiği takdirde bu garanti geçersizdir.

Arçelik A.Ş. tarafından üretilmiştir. Menşei: Türkiye

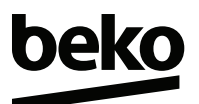

## GARANTİ BELGESİ

## GARANTİ ŞARTLARI

BEKO Yazarkasa, kullanma kılavuzunda gösterildiği şekilde kullanılması ve Arçelik A.Ş.'nin yetkili kıldığı Servis elemanları dışındaki şahıslar tarafından bakım, onarım veya başka bir nedenle müdahale edilmemiş olması şartıyla, malın bütün parçaları dahil olmak üzere tamamı malzeme, işçilik ve üretim hatalarına karşı ürünün tesliminden itibaren 2 (İKİ) YIL SÜRE İLE GARANTİ EDİLMİŞTİR.

Ürünün kullanma kılavuzunda yer alan hususlara aykırı kullanılmasından kaynaklanan arızalar Garanti kapsamı dışındadır. Garanti kapsamı içinde gerek malzeme ve işçilik, gerekse kurulum hatalarından dolayı arızalanması halinde yapılan işlemler için, işçilik masrafı, değiştirilen parça bedeli ya da başka bir ad altında hiçbir ücret talep edilmeyecekir. Garanti süresi içerisinde, yapılacak onarımlarda geçen süre, garanti süresine ilave edilir.

Arızalı ürünün yetkili servis atölyelerimize teslim edilmesinden sonra yetkili servis, 3100 sayılı kanunun 49 no'lu tebliğinde belirtilen şartlara bağlı süreler içerisinde arızayı gidermekle yükümlüdür.

Arızanın giderilmesi konusunda uygulanacak teknik yöntemlerin tespiti ile değiştirilecek parçaların saptanması tamamen firmamıza aittir. Arızanın giderilmesi ürünün bulunduğu yerde veya Yetkili Servis atölyelerinde yapılabilir..

| Üretici veya İthala                                                      | tçı Firmanın;                         | Malın                                                                                       |            |
|--------------------------------------------------------------------------|---------------------------------------|---------------------------------------------------------------------------------------------|------------|
| Unvanı:                                                                  | Arçelik A.Ş.                          | Markası:                                                                                    | Beko       |
| Adresi:                                                                  | Arçelik A.Ş. Karaağaç Caddesi No:2-6, | Cinsi:                                                                                      |            |
|                                                                          | 34445, Sütlüce / İSTANBUL             | Modeli:                                                                                     |            |
| Telefonu:                                                                | (0-216) 585 8 888                     | Bandrol ve Seri No:                                                                         |            |
| Faks:                                                                    | (0-216) 423 23 53                     | Garanti Süresi:                                                                             | 2 YIL      |
| web adresi:                                                              | www.beko.com.tr                       | Azami Tamir Süresi:                                                                         | 20 İş günü |
| Catao Finnana                                                            | Hahan Yeful AIGI                      | fiir A.y.                                                                                   | Lun        |
| Satici Firmanin:<br>Unvani:<br>Adresi:<br>Telefonu:<br>Faks:<br>e-posta: |                                       | Fatura Tarih ve Sayısı:<br>Teslim Tarihi ve Yeri:<br>Yetkilinin İmzası:<br>Firmanın Kaşesi: |            |
| Bu bölümü, ürünü aldığınız Yetkili Satıcı imzalayacak ve kaseleyecektir. |                                       |                                                                                             |            |